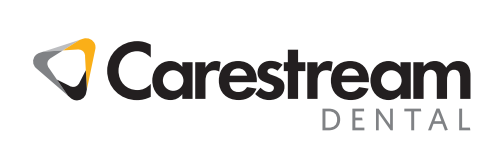

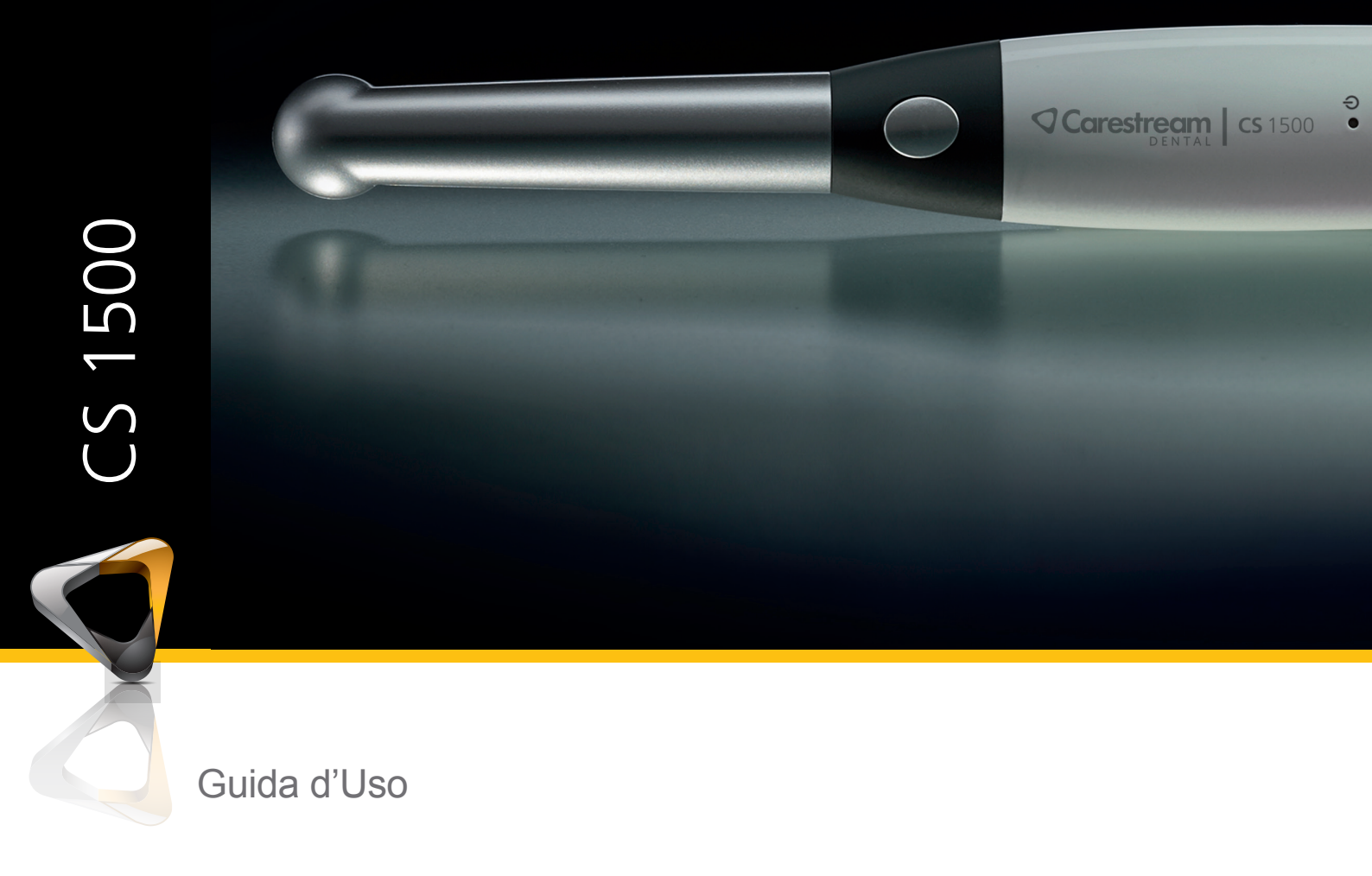

#### **Avviso**

Nessuna parte della presente pubblicazione può essere riprodotta, memorizzata in un sistema, tradotta in un'altra lingua né trasmessa in qualsivoglia forma o tramite qualsivoglia mezzo, elettronico, meccanico, fotocopiato, registrato, senza autorizzazione scritta.

Le informazioni presenti in questo documento sono soggette a modifiche. Né Carestream Dental LLC né le sue consociate sono responsabili di eventuali errori contenuti nel presente documento o di danni accidentali relativi alla fornitura, alle prestazioni o all'utilizzo del presente materiale.

Si raccomanda di familiarizzare con la presente Guida per trarre il massimo vantaggio dall'uso del sistema.

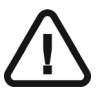

AVVERTENZA: Prima di utilizzare i sistemi CS 1500, raccomandiamo di consultare la "Scheda di sicurezza" della "Guida di sicurezza e normativa".

Tutti i marchi commerciali e i marchi commerciali registrati sono di proprietà dei rispettivi titolari.

Il CS 1500 è destinato esclusivamente all'uso professionale.

In base alle leggi federali degli Stati Uniti, la vendita del presente dispositivo può essere effettuata solo a un odontoiatra o dietro sua richiesta.

La videocamera intraorale CS 1500 è commercializzata e venduta come WAVE PICT + videocamera intraorale.

Nome del manuale: *Manuale per l'utente della videocamera intraorale CS 1500* Codice articolo: 9H0951\_it Numero revisione: 06 Data di stampa: 2019-02

CE

#### Sommario

| Capitolo 1<br>Convenzioni usate<br>nella guida                      | Convenzioni usate nella guida                                                                                                    |
|---------------------------------------------------------------------|----------------------------------------------------------------------------------------------------|
| Capitolo 2<br>Imballo del sistema<br>CS 1500                        | Panoramica del sistema CS 1500                                                                                                    |
| Capitolo 3<br>Panoramica della<br>videocamera<br>intraorale CS 1500 | Panoramica della videocamera                                                                                                    |
|                                                                     | alloggiamento (wireless)                                                                                                    |
|                                                                     | Panoramica cavo USB Rapid                                                                                                    |
| Capitolo 4<br>Panoramica del<br>software CS 1500                    | Requisiti minimi di sistema       13         Descrizione generale del software       13         Panoramica dell'interfaccia di acquisizione       14         Panoramica Barra degli strumenti       14         Barra degli strumenti video       14         Barra degli strumenti limmagine       15         Barra degli strumenti comune Video e       15         Barra degli strumenti della galleria delle |
|                                                                     | immagini16Panoramica finestre di dialogo16Finestra di dialogo Elaborazione immagini16Finestra di dialogo grafico denti17Panoramica finestre di dialogo Preferenze18Preferenze generali18Preferenze regolazione video19Preferenze strumenti19                                                                                                    |

| . 25<br>. 29<br>. 31<br>. 34<br>. 35<br>. 38<br>38<br>40 |
|----------------------------------------------------------|
| . 43<br>. 43<br>. 44<br>44<br>44                         |
| . 45<br>. 45<br>. 46<br>. 46<br>. 47<br>. 48<br>49       |
| . 51                                                     |
| . 53<br>. 55<br>55<br>56                                 |
| . 59                                                     |
|                                                          |

## Convenzioni usate nella guida

#### Convenzioni usate nella guida

I messaggi riportati di seguito mettono in evidenza informazioni utili o indicano i rischi potenziali per le persone o le apparecchiature.

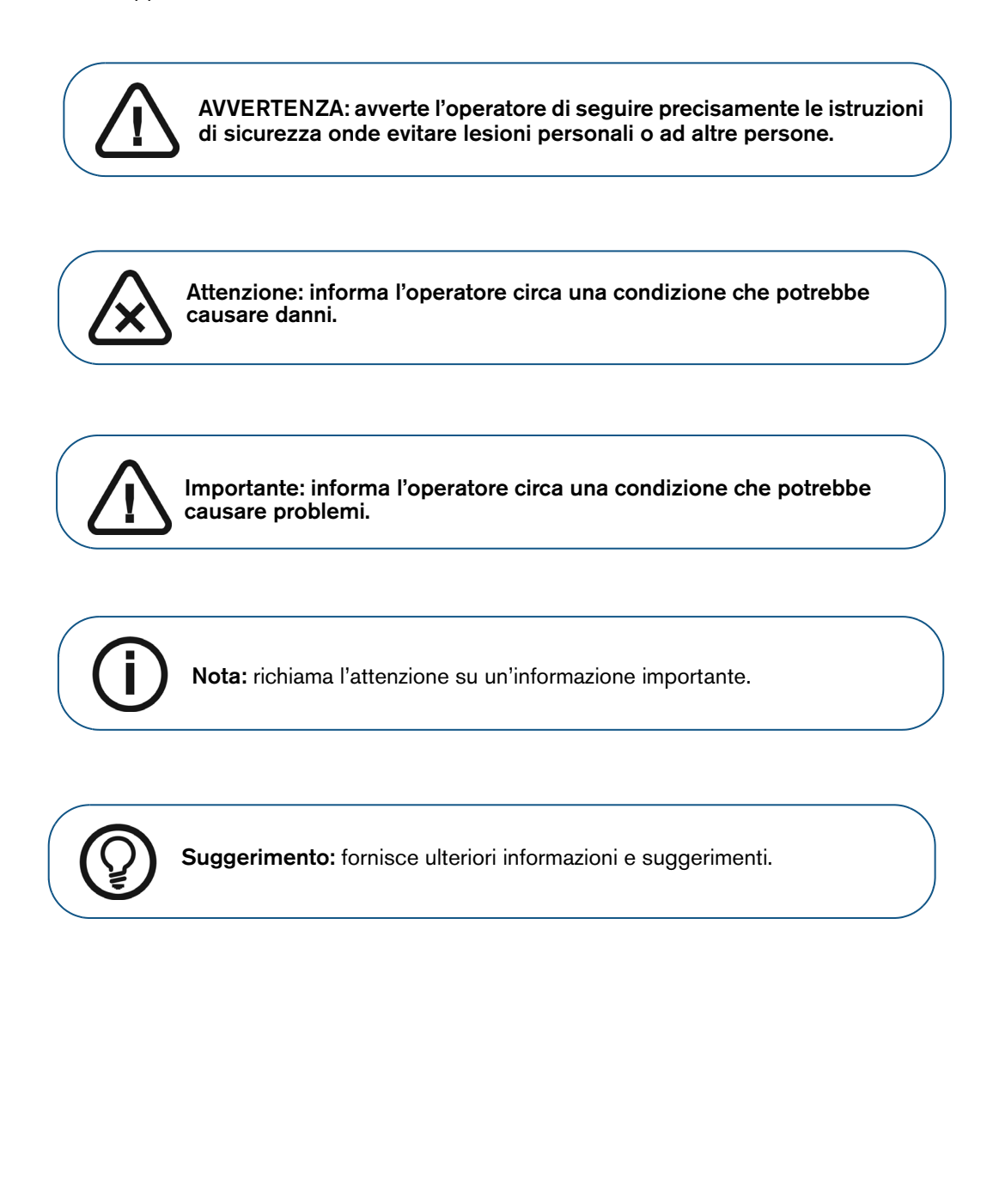

## 2 Imballo del sistema CS 1500

#### Panoramica del sistema CS 1500

Il sistema CS 1500 è disponibile in due configurazioni:

- Con cavo, USB
- Wireless

Consultare "Imballo della videocamera CS 1500" per l'elenco dei componenti dell'imballo. Ispezionare gli imballi della videocamera intraorale CS 1500 dopo aver ricevuto la spedizione. Qualora si dovessero notare danni o parti mancanti, contattare immediatamente la società di trasporto e Carestream Dental LLC.

#### Imballo della videocamera CS 1500

L'imballo della videocamera intraorale CS 1500 è composta dalle seguenti scatole:

- Scatola videocamera
- Scatola accessori e componenti

#### Tabella 1 Imballo della videocamera CS 1500

|   | Descrizione                                                                                                    | Quantità |
|---|----------------------------------------------------------------------------------------------------|----------|
|   | Manipolo videocamera intraorale CS 1500                                                                                                    | 1        |
|   | Stazione di alloggiamento<br>(SOLO wireless)                                                                                                    | 1        |
|   | Supporto della videocamera                                                                                                    | 1        |
|   | Pacchetto documenti e software:                                                                                                    |          |
|   | DVD della procedura guidata di installazione delle<br>videocamere intraorali CS                                                                                      |          |
|   | Documenti su DVD:                                                                                                    |          |
|   | <ul> <li>Manuale per l'utente</li> <li>Guida sulla sicurezza e sulle normative</li> <li>Foglio informativo sulla sicurezza</li> <li>Guida rapida di avvio</li> </ul> |          |
| Ŷ | Documenti cartacei:                                                                                                    |          |
|   | <ul><li>Garanzia</li><li>Guida rapida di avvio</li><li>Foglio informativo sulla sicurezza</li></ul>                                                                  |          |

#### Tabella 1 Imballo della videocamera CS 1500

|              | Descrizione                                                                                                    | Quantità |
|--------------|----------------------------------------------------------------------------------------------------|----------|
|              | Pacchetto batterie<br>(SOLO wireless)                                                                                                    | 1        |
| A CONTRACTOR | Cavo di alimentazione CC e adattatori<br>(SOLO wireless)                                                                                                    | 1        |
|              | Batterie ricaricabili<br>(SOLO wireless)                                                                                                    | 2        |
| <u> </u>     | Antenna della stazione di alloggiamento<br>(SOLO wireless)                                                                                                    | 1        |
|              | Scheda SD 8G<br>(SOLO wireless)                                                                                                    | 1        |
|              | Cavo di alimentazione pacchetto batterie<br>(SOLO wireless)                                                                                                    | 1        |
|              | Cavo video-S<br>(SOLO wireless)                                                                                                    | 1        |
|              | Cavo AV<br>(SOLO wireless)                                                                                                    | 1        |
|              | Cavo della videocamera con un collegamento USB alla<br>stazione di alloggiamento<br>(SOLO wireless)                                                                                                    | 1        |
| 4            | Cavo USB dalla stazione di alloggiamento al PC<br>(SOLO wireless)                                                                                                    | 1        |
| A Com        | Cavo USB Rapid<br>(SOLO USB cablata)                                                                                                    | 1        |
|              | 1 cavo USB aggiuntivo con due collegamenti USB. Viene<br>utilizzato solo se il cavo USB tradizionale con un collegamento<br>USB non è in grado di fornire alimentazione sufficiente alla<br>videocamera. | 1        |
|              | Guaine protettive                                                                                                    | 20       |

# **3** Panoramica della videocamera intraorale CS 1500

La videocamera intraorale CS 1500 è un sistema di imaging odontoiatrico di alta qualità, con un intervallo di messa a fuoco automatica che va da 1 mm all'infinito, tecnologia a obiettivo liquido e tecnologia WiFi all'avanguardia. La videocamera offre un nuovo livello di facilità di utilizzo ai professionisti odontoiatrici per pianificare il trattamento e guidare i pazienti verso decisioni più "informate" sul trattamento.

Se collegati al computer, l'USB con cavo e le videocamere wireless, offrono le funzioni seguenti:

- Registrazione di video
- Acquisizione di immagini
- Visualizzazione di video live, registrazione di video live e immagini acquisite
- Memorizzazione di video registrati e immagini acquisite

Se collegati al monitor, la videocamera wireless offre le funzioni seguenti:

- Acquisizione di immagini
- Visualizzazione di video live e immagini acquisite
- Memorizzazione di immagini acquisite

#### Panoramica della videocamera

#### Panoramica della videocamera USB cablata

La videocamera USB cablata può essere collegata al computer usando un cavo USB Rapid.

#### Figura 1 Panoramica dei componenti della videocamera USB cablata

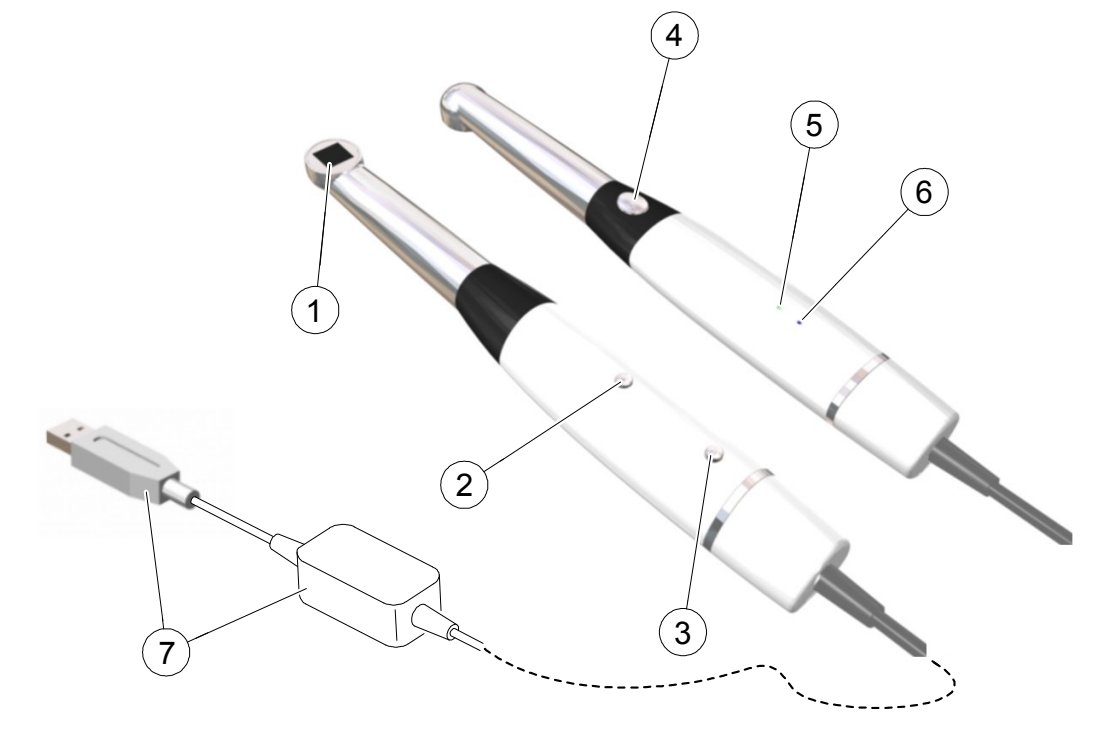

- 1 Finestra LED e Obiettivo
- 2 Pulsante di accensione/spegnimento
- 3 Pulsante di rilascio del cavo
- Pulsante Rilascio
- 4 dell'otturatore

- Visualizza LED bianchi che illuminano la cavità orale.
- Premere 3 secondi per accendere.
- Premere 5 secondi per spegnere.
- Premere il pulsante ed estrarre il cavo.
  - Premere fino a metà per eseguire la messa a fuoco automatica.
  - Premere fino in fondo per scattare una foto.
  - Premere fino a metà e poi rilasciare per tornare in modalità anteprima.
- 5 Indicatore dell'alimentazione
- Indica che l'alimentazione è inserita.
- Indica che l'alimentazione si sta disinserendo.
- Indica che l'alimentazione è disinserita.
- 6 Indicatore della connessione USB
- Indica che la connessione USB è normale.
- Indica assenza di connessione.
- Cavo USB Rapid
   Inserire un'estremità del cavo nella parte inferiore della videocamera fino a quando non è ben inserito in posizione; inserire l'estremità del cavo USB nella porta USB del computer saldamente.

#### Panoramica della videocamera wireless

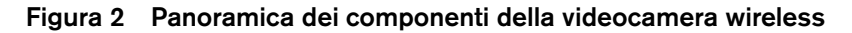

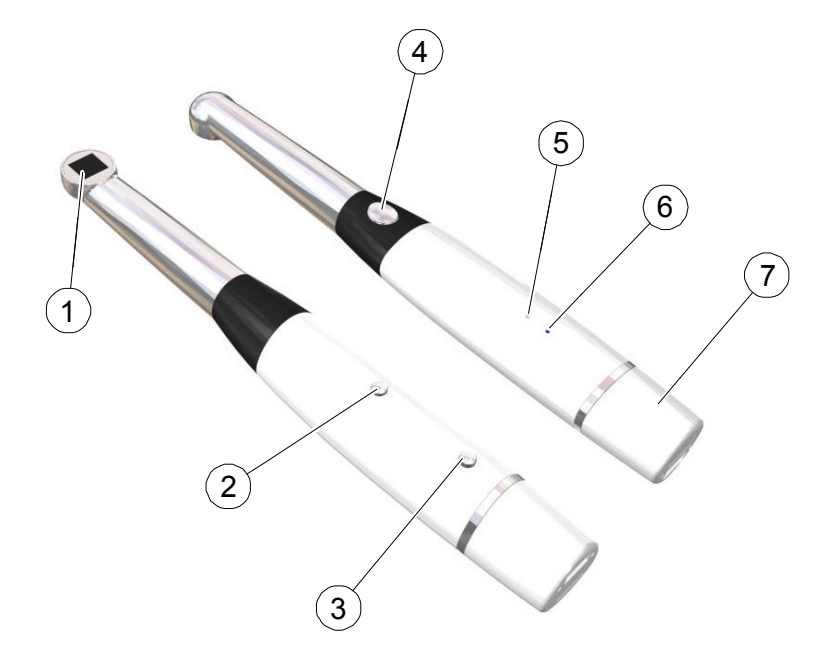

- 1 Finestra LED e Obiettivo
- 2 Pulsante di accensione/spegnimento
- 3 Pulsante di rilascio della batteria
- Pulsante Rilascio 4 dell'otturatore
- 5 Indicatore della batteria

Indicatore WiFi

6

Visualizza LED bianchi che illuminano la cavità orale.

- Premere 3 secondi per accendere.
- Premere 5 secondi per spegnere.

Premere il pulsante ed estrarre la batteria.

- Premere fino a metà per eseguire la messa a fuoco automatica.
- Premere fino in fondo per scattare una foto.
- Premere fino a metà e poi rilasciare per tornare in modalità video.
- Indica che la batteria è carica e lavora correttamente.
- Indica che la batteria è scarica.
- Indica che l'alimentazione è disinserita.
- Indica che la connessione wireless è normale.
- Indica assenza di connessione.
- 7 Batteria Inserire una batteria ricaricabile nella parte inferiore della videocamera fino a fissarla in posizione.

#### Panoramica dei componenti del supporto della videocamera

Posizionare la videocamera nel supporto quando non la si sta utilizzando.

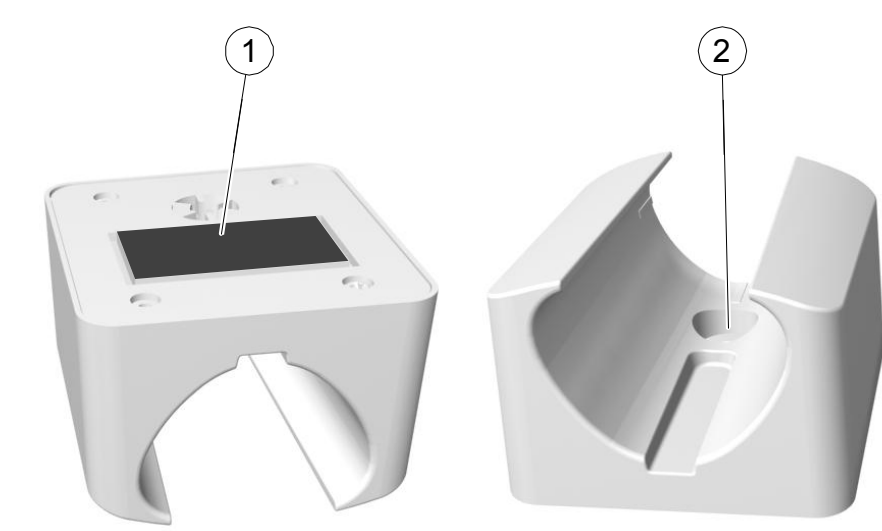

#### Figura 3 Panoramica dei componenti del supporto della videocamera

- 1 Nastro adesivo
- 2 Apertura per fissare saldamente il supporto alla superficie usando una vite

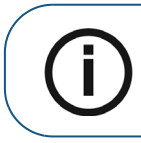

Nota: quando viene messa sul supporto, la videocamera passa in modalità di standby. Se la videocamera è nel supporto per più di 3 ore (predefinito), si spegne. Per modificare il tempo di spegnimento automatico predefinito, vedere "Preferenze generali" a pagina 18.

### Panoramica dei componenti della stazione di alloggiamento (wireless)

La stazione di alloggiamento fornisce alimentazione alla videocamera e consente di collegare la videocamera a un computer o a un monitor video. La stazione di alloggiamento contiene lo slot per la scheda SD e tutti i collegamenti necessari all'utilizzo della videocamera.

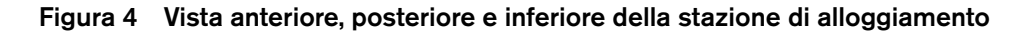

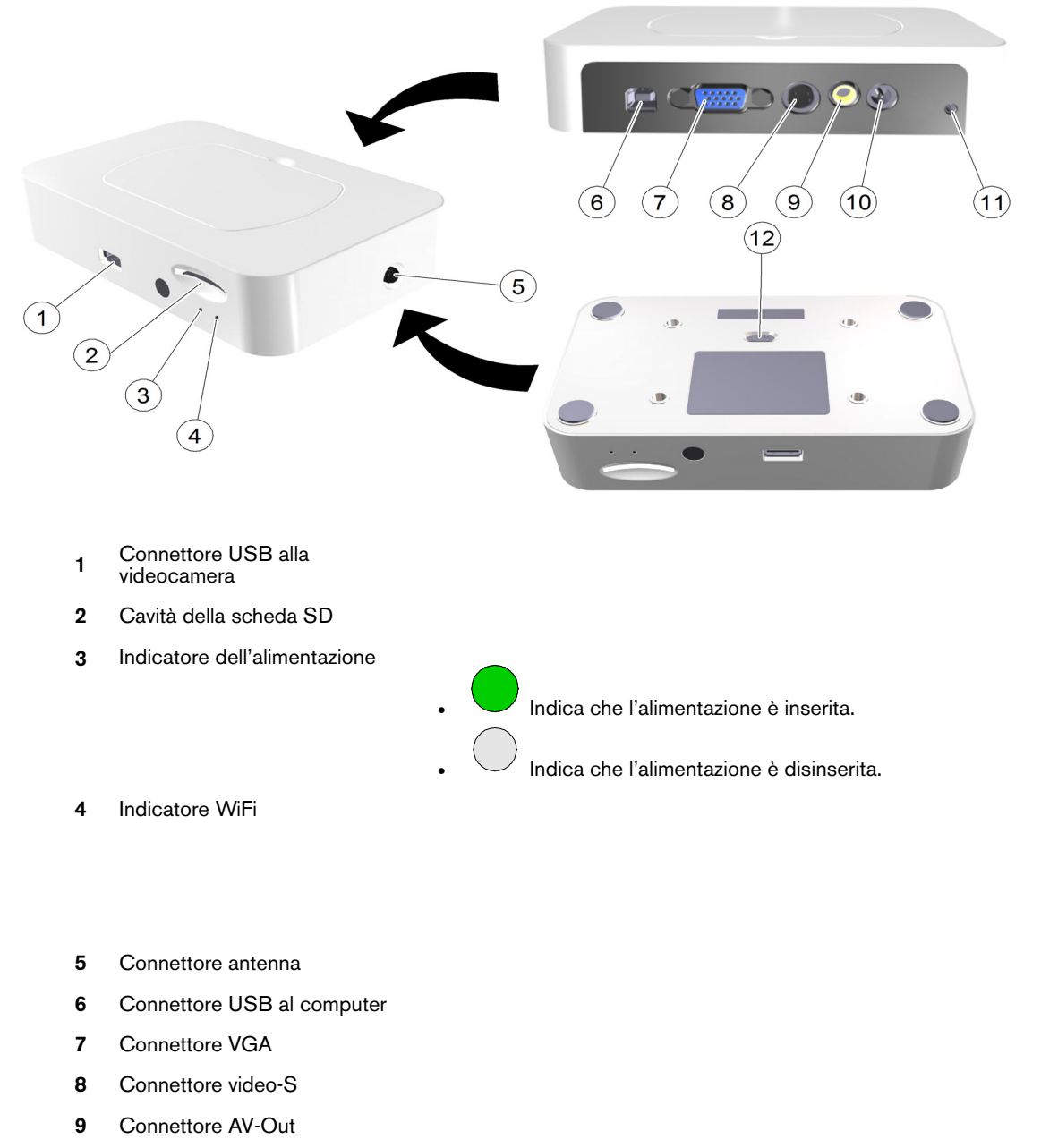

- 10 Connettore entrata corrente CC
- 11 Connettore DC-Out
- 12 Interruttore d'uscita: NTSC, PAL, S-Video, VGA

#### Panoramica dei componenti del pacchetto batterie (wireless)

Il pacchetto batterie serve a caricare contemporaneamente o separatamente la videocamera wireless e la batteria aggiuntiva. È possibile utilizzare il pacchetto batterie come unità indipendente oppure fissarlo alla stazione di alloggiamento. Il pacchetto batterie viene alimentato dalla stazione di alloggiamento o dall'adattatore di alimentazione se è usato come unità autonoma.

Per caricare la batteria sono necessarie 2 ore. Una batteria completamente carica dura circa 45 minuti.

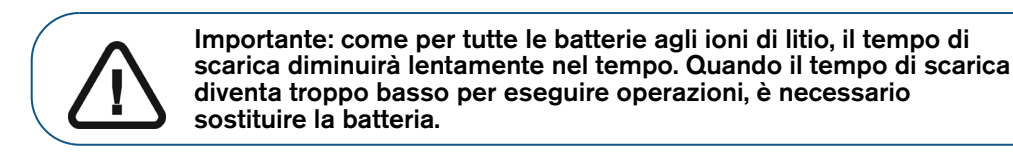

Figura 5 Panoramica dei componenti del pacchetto batterie (wireless)

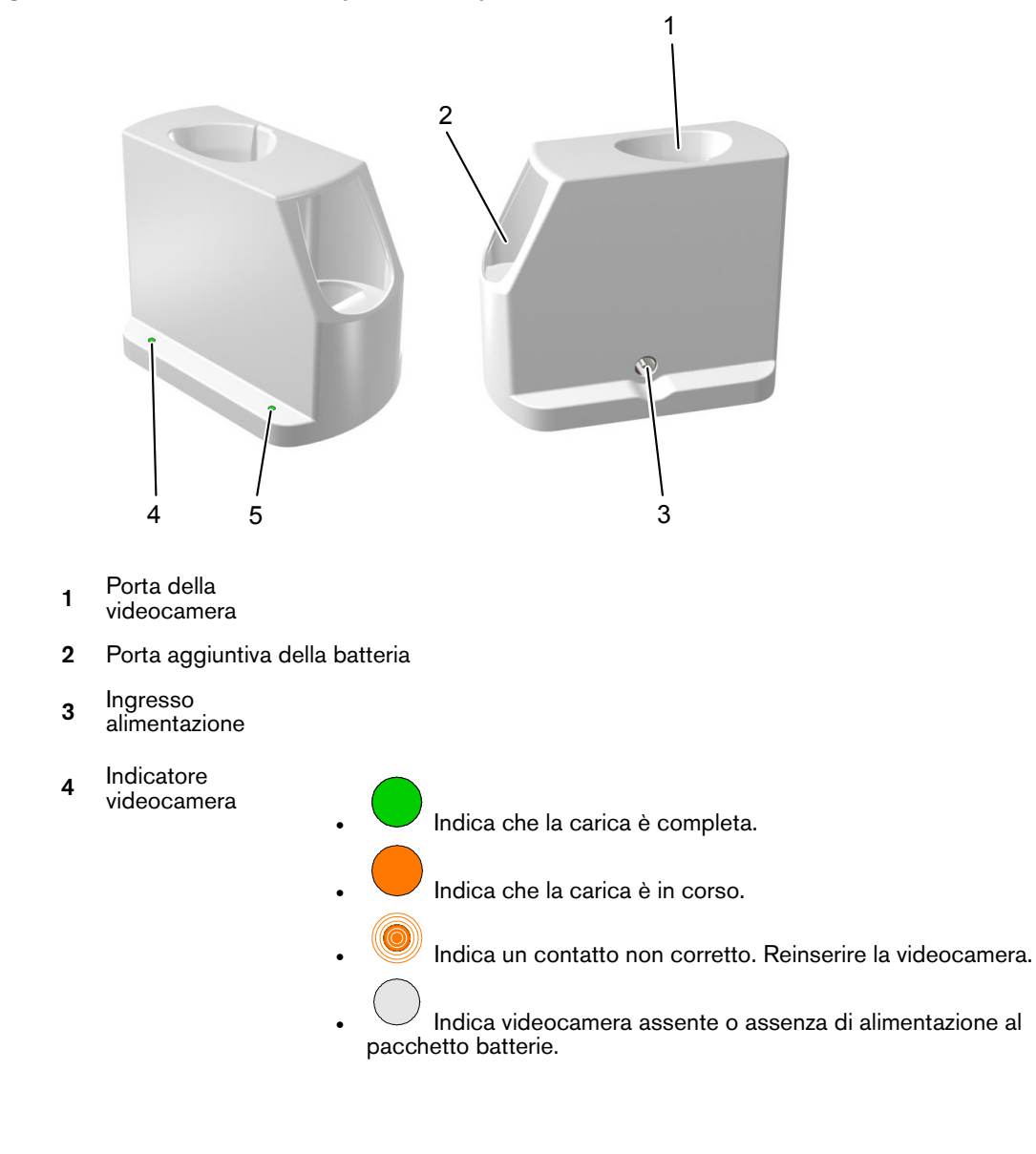

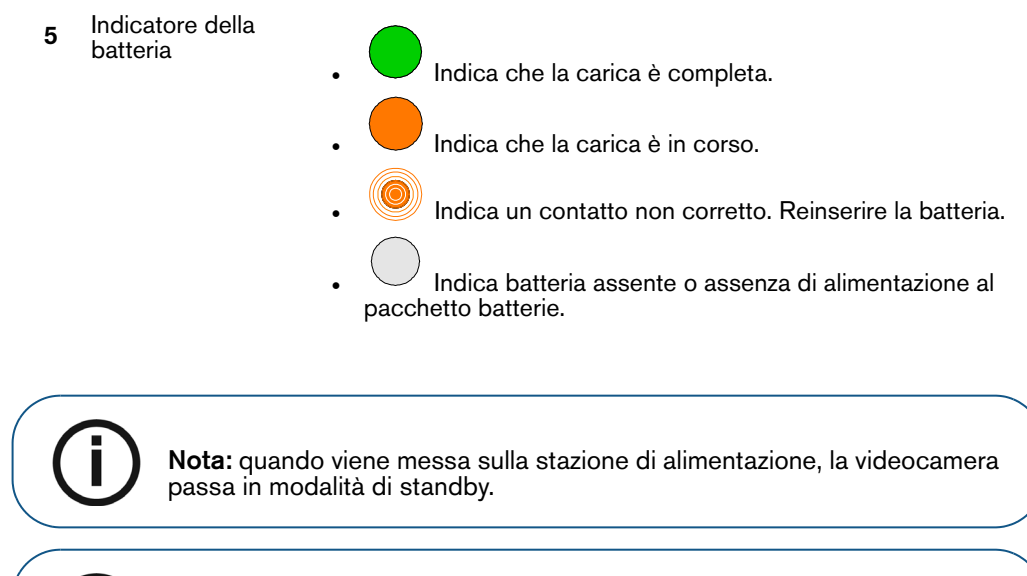

**Nota:** se la videocamera è nel pacchetto batterie per più di 3 ore (predefinito), si spegne. Per modificare il tempo di spegnimento automatico predefinito, vedere "Preferenze generali" a pagina 18.

#### Panoramica cavo USB Rapid

Il cavo USB Rapid è usato per la trasmissione dei dati e il gruppo di continuità, con una batteria integrata. Il suo scopo è ridurre i tempi di avvio evitando il ciclo di spegnimento e accensione durante lo spostamento della videocamera tra i computer o le stazioni di alloggiamento. Quando il cavo è collegato al computer o alla stazione di alloggiamento, la batteria integrata viene caricata dall'alimentatore USB. Quando il cavo non è collegato al computer o alla stazione di alloggiamento, la videocamera viene alimentata dalla batteria integrata e mantenuta in modalità di risparmio energetico. Se non viene collegata al computer o alla stazione di alloggiamento entro 30 minuti, la videocamera si spegne automaticamente. Il cavo può essere utilizzato con la videocamera intraorale (modelli USB cablato e wireless) con Firmware 1.1.5.X / 1.0.5.X o versioni successive.

#### Figura 6 Panoramica cavo USB Rapid

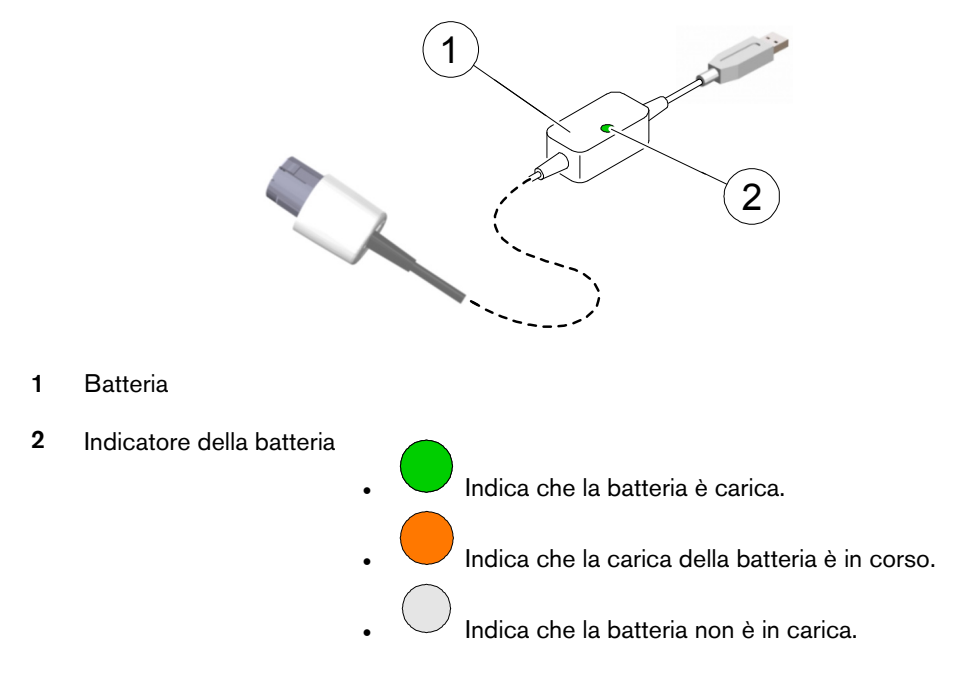

## **4** Panoramica del software CS 1500

#### Requisiti minimi di sistema

Per conoscere i requisiti minimi di sistema del computer, consultare la **Guida sulla sicurezza e sulle** normative della videocamera intraorale CS 1500.

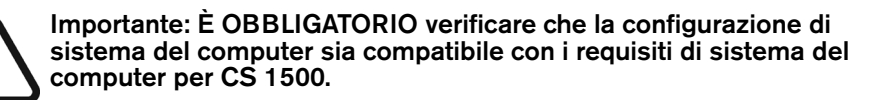

#### Descrizione generale del software

Il sistema di imaging intraorale CS 1500 funziona con il seguente software:

- CS Imaging Software
- Software di imaging usando un'interfaccia TWAIN
- Interfaccia Acquisizione

#### Panoramica dell'interfaccia di acquisizione

L'interfaccia **Acquisizione** è un'interfaccia di facile utilizzo, progettata e sviluppata appositamente per il CS 1500. È in grado di acquisire e rivedere video e immagini della cavità orale ed esportarli nel **CS Imaging Software** per la memorizzazione.

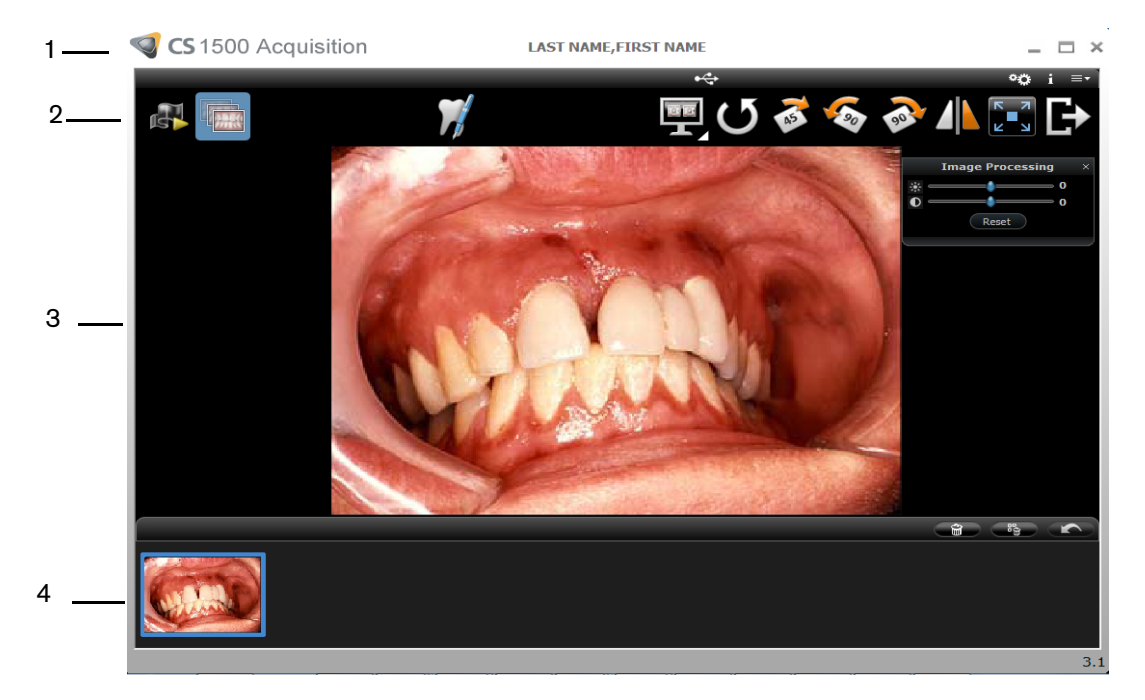

#### Figura 7 Panoramica dell'interfaccia di acquisizione

- 1 Barra del mostra il nome del paziente. titolo:
- 2 Barra degli Vedere "Panoramica Barra degli strumenti." strumenti:
- **3 Schermata** mostra il video live, l'immagine catturata selezionata o il video registrato. **Visualizza:**
- 4 **Galleria** Mostra le miniature di tutte le immagini e i video registrati acquisiti.

#### Panoramica Barra degli strumenti

La barra degli strumenti consente di gestire le funzionalità seguenti:

- Registrazione, visualizzazione e gestione delle funzionalità dei video live.
- Acquisizione e visualizzazione delle immagini e gestione delle funzioni.

#### Barra degli strumenti video

La barra degli strumenti video permette di lanciare, registrare e riprodurre un video dal vivo o registrato.

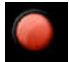

Pulsante Registra video: registra un video dal vivo.

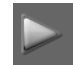

Pulsante **Riproduci:** riproduce un video registrato.

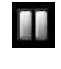

Pulsante Pausa: mette in pausa un video registrato.

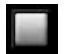

Pulsante Arresto: interrompe un video registrato.

#### Barra degli strumenti Immagine

La barra degli strumenti immagine consente di acquisire, visualizzare e gestire le immagini.

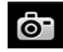

Pulsante Acquisisci: acquisisce un'immagine.

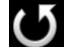

Pulsante Ripristino: annulla tutte le modifiche apportate all'immagine.

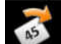

Pulsante Rotazione ruota l'immagine di 45°.

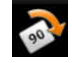

Pulsante Rotazione ruota l'immagine di 90°.

500

Pulsante Rotazione consente di ruotare l'immagine di 90° in senso orario.

#### Barra degli strumenti comune Video e Immagine

I pulsanti seguenti sono condivisi dalle schermate di video e immagini.

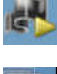

Pulsante Video live: lancia il video live.

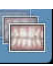

Pulsante Revisione: rivede le immagini e i video registrati.

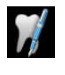

Pulsante **Commento grafico denti**: consente di accedere alla finestra di dialogo Grafico denti per associare un dente/dei denti con l'immagine selezionata e consente di scrivere commenti nel campo **Commenti**.

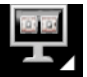

Pulsante Selezionare un formato: fare clic su per accedere all'ultimo formato

selezionato. Fare clic su per accedere alla finestra di dialogo **Selezionare un** formato per selezionare un nuovo formato di visualizzazione.

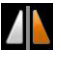

Pulsante **Immagine e video speculare**: mostra in modo speculare le immagini acquisite e i video live.

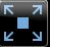

Pulsante **Schermo intero**: mostra i video live, i video registrati e le immagini acquisite a schermo intero.

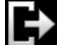

Pulsante **Esci**: chiude l'interfaccia di **acquisizione**.

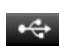

Icona **Stato della connessione USB**: mostra lo stato della connessione USB della videocamera.

Se l'icona è rossa, l'USB è scollegata.

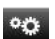

F

Pulsante Preferenza: accesso alla finestra di dialogo Preferenze.

Pulsante **Informazioni**: consente di accedere alle informazioni su versione software, versione firmware e numero di serie della videocamera.

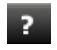

Pulsante Guida in linea: accede alla Guida in linea.

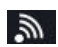

Icona **Stato della connessione Wireless**: mostra lo stato della connessione wireless della videocamera. Se l'icona è rossa, la videocamera wireless è scollegata.

viene visualizzata quando la videocamera entra in modalità standby.

#### Barra degli strumenti della galleria delle immagini

La barra degli strumenti della Galleria immagine consente di gestire video e immagini visualizzati nella galleria immagini.

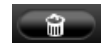

Pulsante Elimina: elimina le immagini selezionate e i video registrati.

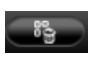

Pulsante **Elimina tutto**: elimina tutte le immagini e i video registrati nella galleria delle immagini.

Pulsante Ripristina: ripristina l'ultima immagine o l'ultimo video registrato selezionato.

#### Panoramica finestre di dialogo

#### Finestra di dialogo Elaborazione immagini

La finestra di dialogo elaborazione immagini consente di gestire il contrasto e la luminosità delle immagini.

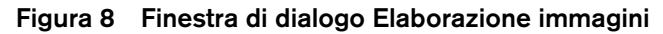

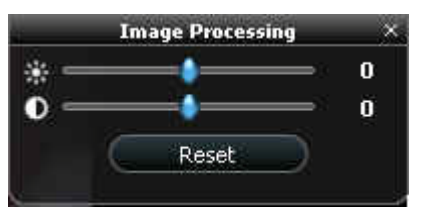

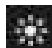

Pulsante Luminosità: regola la luminosità dell'immagine.

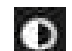

Pulsante **Contrasto**: regola il contrasto dell'immagine.

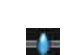

Pulsante Scorrimento: aumenta o diminuisce la luminosità e il contrasto dell'immagine.

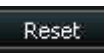

Pulsante **Ripristino**: annulla tutte le modifiche apportate all'immagine in termini di luminosità e contrasto.

#### Finestra di dialogo grafico denti

La finestra di dialogo Grafico denti consente di selezionare i numeri di denti associati all'immagine o al video.

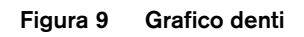

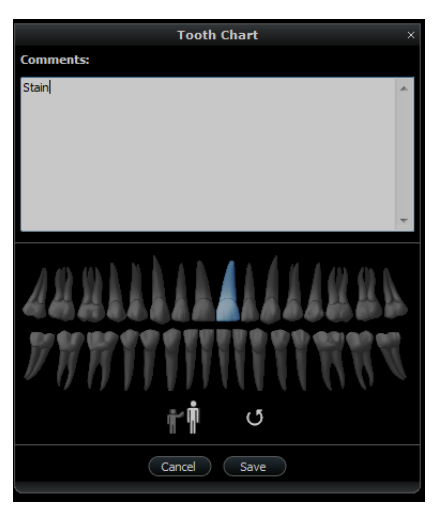

| Comments:                              | Campo <b>Commenti</b> : abilita l'associazione dei commenti a un'immagine o a un video. |
|----------------------------------------|-----------------------------------------------------------------------------------------|
| #1111.00 #1415.00 #19<br>19:00 #00 #19 | Arcata dentale: abilita la selezione dei denti.                                         |
| Ŵ                                      | Arcata dentale Adulto: consente la selezione dei denti di un adulto.                    |
| Ť                                      | Arcata dentale <b>Bambino</b> : consente la selezione dei denti di un bambino.          |
| ও                                      | Pulsante <b>Ripristino</b> : cancella tutte le selezioni dei denti.                     |
| Cancel                                 | Pulsante <b>Annulla</b> : annulla tutte le selezioni dei denti.                         |
| Save                                   | Pulsante <b>Salva</b> : salva le selezioni dei denti.                                   |

#### Panoramica finestre di dialogo Preferenze

Le finestre di dialogo **Preferenze** consentono di selezionare le impostazioni del software **Acquisizione** e della videocamera. Configurare le preferenze prima di usare la videocamera.

#### Preferenze generali

#### Figura 10 Preferenze generali

| Language                | ENGLISH(GB)          |
|-------------------------|----------------------|
| Tooth numbering system  | European 🔻           |
| 2 Level capture         | Enable C Disable     |
| Frequency setting       | C 50HZ 🖲 60HZ        |
| Power off automatically | Hour(s)              |
| Capture sound           | Enable C Disable     |
| Record sound            | ← Enable 		⊂ Disable |
|                         |                      |

La finestra di dialogo Preferenze generali consente di selezionare le seguenti opzioni:

- Lingua: selezionare la lingua del menu.
- Sistema di numerazione dei denti: selezionare il sistema di numerazione dei denti.
- Acquisizione a 2 livelli: per abilitare/disabilitare la funzione di acquisizione a due livelli.
- Impostazione della frequenza: selezionare la frequenza elettrica locale.
- **Spegni automaticamente**: selezionare il tempo di spegnimento automatico tra 1 e 9 ore. Il tempo predefinito per lo spegnimento automatico è di 3 ore.
- Acquisisci suono: abilitare/disabilitare l'audio quando viene acquisita un'immagine.
- Registra suono: abilitare/disabilitare l'audio quando viene registrato un video.

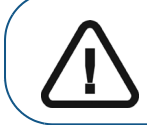

Importante: assicurarsi che sia selezionata l'impostazione di frequenza corretta per la propria regione. Un'impostazione non corretta influirà negativamente sulla qualità delle immagini.

#### Preferenze regolazione video

Figura 11 Preferenze regolazione video

|                    | Preferences |
|--------------------|-------------|
|                    |             |
| General            |             |
| Brightness Setting | 4           |
| Contrast Setting   | 4           |
|                    |             |
|                    |             |
|                    |             |
|                    |             |
|                    |             |
|                    |             |
|                    |             |
|                    |             |
|                    | Reset       |
| Apply              | Cancel OK   |

Le Preferenze di regolazione video consentono di regolare le impostazioni seguenti:

- Impostazione della luminosità: selezionare l'impostazione della luminosità dei video.
- Impostazione del contrasto: selezionare l'impostazione del contrasto dei video.

#### Preferenze strumenti

Figura 12 Preferenze strumenti

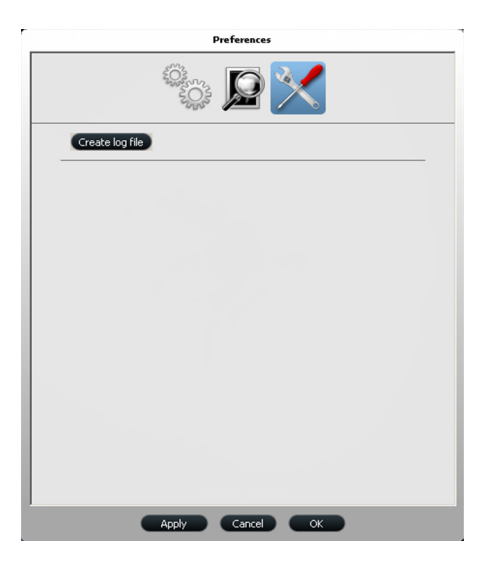

Le Preferenze degli strumenti consentono di salvare file di log per le informazioni di servizio.

### 5 Impostazione della videocamera intraorale CS 1500

#### Opzioni di configurazione della videocamera CS 1500

#### Opzione 1: Videocamera singola/computer singolo

 Singola videocamera USB cablata, collegata direttamente alla configurazione del computer (vedere "Configurazione della videocamera USB cablata" a pagina 29).

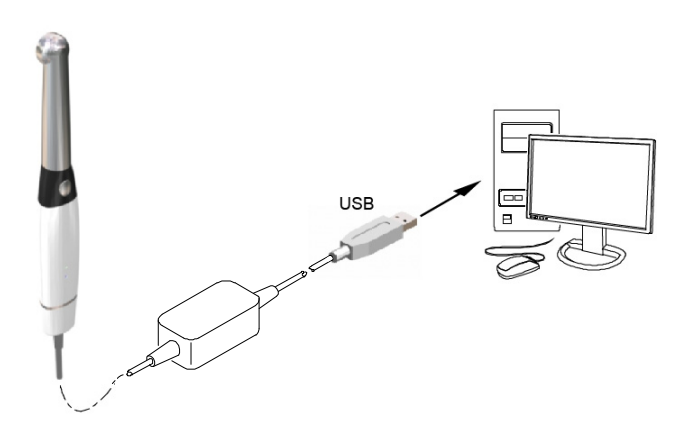

 Singola videocamera wireless, collegata al computer usando la configurazione della stazione di alloggiamento (vedere "Configurazione della videocamera wireless" a pagina 31).

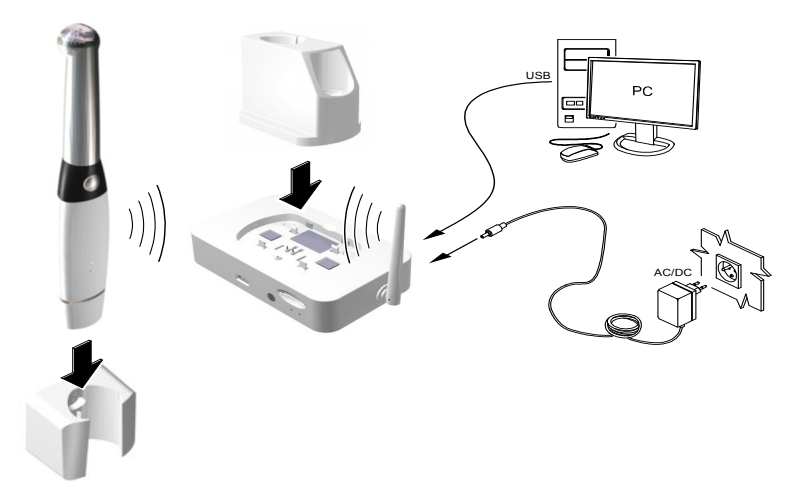

#### Opzione 2: Videocamera singola/più computer

 Singola videocamera USB cablata, collegata a diversi computer (un computer alla volta) usando la configurazione USB (vedere "Configurazione della videocamera USB cablata" a pagina 29).

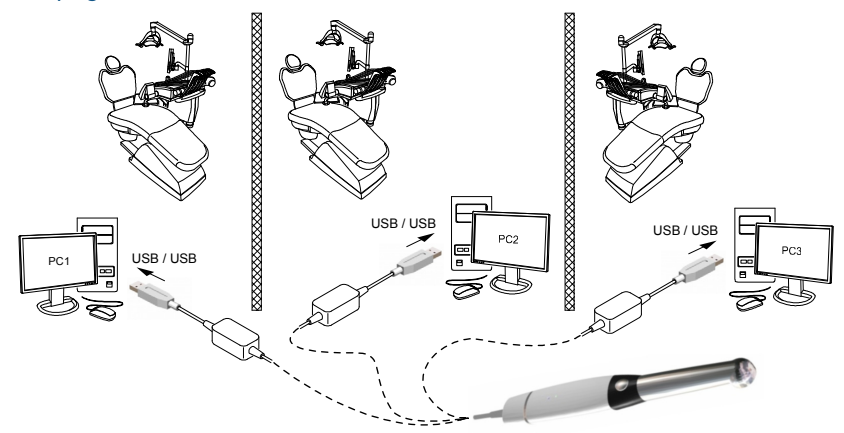

• Singola videocamera wireless, collegata a diversi computer usando la configurazione della stazione di alloggiamento (vedere "Collegamento di videocamera wireless e stazione di alloggiamento" a pagina 35).

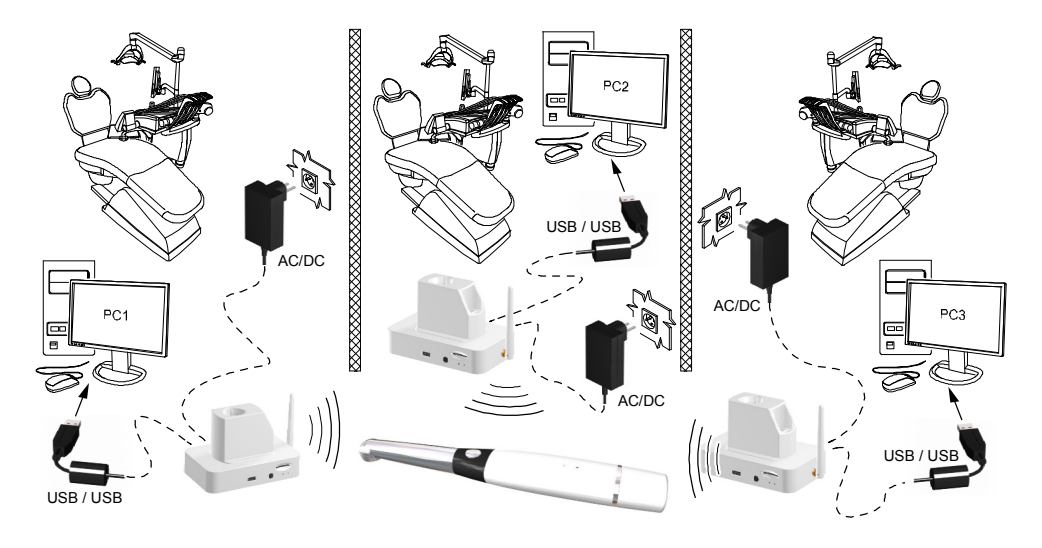

#### Opzione 3: Monitor singolo/videocamera singola

Singola videocamera wireless, collegata al monitor usando la configurazione della stazione di alloggiamento (vedere "Collegare la stazione di alloggiamento a un monitor video" a pagina 40).

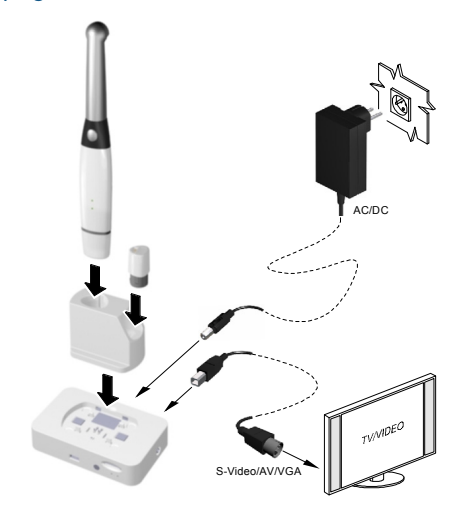

#### Installazione del software

Per installare il software nel computer, attenersi alla seguente procedura:

1 Inserire il DVD del **CS Imaging Software** nell'unità DVD e installare il software. Vedere la documentazione del **CS Imaging Software**: *CS Imaging - Guida per l'installazione e la configurazione* (SM998\_it), per ulteriori informazioni.

Per installare il software di imaging utilizzando l'interfaccia TWAIN, consultare il manuale per l'utente del software di imaging.

2 Inserire il DVD della procedura guidata di installazione delle videocamere intraorali CS nell'unità DVD. Se il DVD non viene eseguito automaticamente, selezionare l'unità DVD in Esplora risorse e fare doppio clic sul file Launcher.exe.

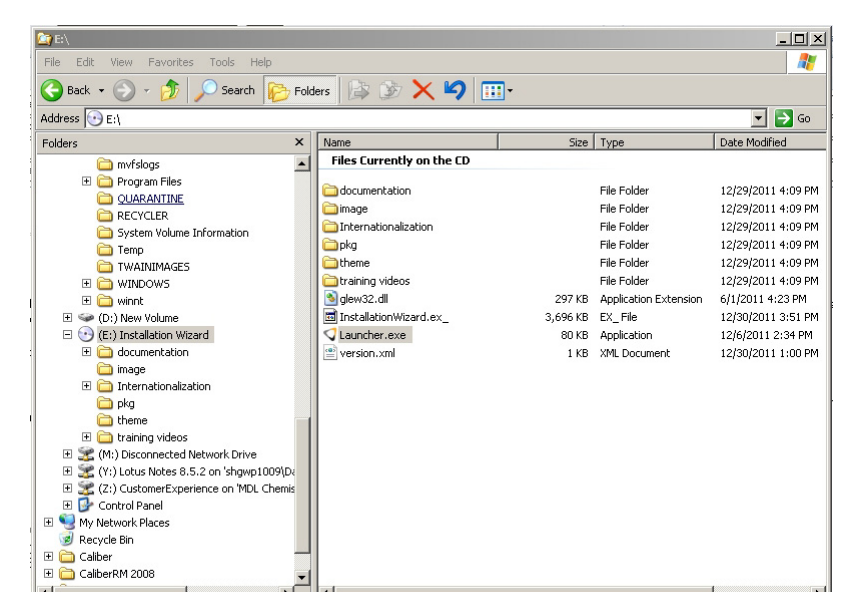

3 Attenersi alle istruzioni visualizzate sullo schermo per installare l'interfaccia **Acquisizione** e configurare la videocamera. È possibile che venga visualizzato un messaggio che chiede se si desidera installare il software.

Selezionare Considera sempre attendibile i software da "Carestream Dental LLC" e fare clic su Installa.

#### Aggiornamento del firmware

Se si installa una nuova versione del software dell'interfaccia **Acquisizione**, potrebbe essere necessario aggiornare il firmware. Per aggiornare il firmware, attenersi alla seguente procedura:

- 1 Collegare la videocamera al computer.
  - Per la videocamera USB cablata, vedere "Configurazione della videocamera USB cablata" a pagina 29.
  - Per la videocamera wireless, collegare la videocamera wireless alla stazione di alloggiamento con il cavo USB. Per la connessione della stazione di alloggiamento, vedere "Configurazione della videocamera wireless" a pagina 31.
- 2 Accedere all'Interfaccia **Acquisizione**. Consultare "Accesso all'interfaccia di acquisizione" a pagina 43. Un messaggio chiede di aggiornare il firmware.
  - Videocamera USB cablata

| S 1500 Acquisition |                                                                                                    | - 0 | ×   |
|--------------------|----------------------------------------------------------------------------------------------------|-----|-----|
|                    |                                                                                                    |     |     |
|                    |                                                                                                    |     |     |
|                    |                                                                                                    |     |     |
|                    |                                                                                                    |     | l   |
|                    | INFO                                                                                                    |     |     |
|                    | i                                                                                                    |     |     |
|                    | The firmware of your connected camera needs to be<br>upgraded or the acquisition interface will be terminated!<br>Do you want to upgrade? |     | l   |
|                    | OK Cancel                                                                                                    |     | l   |
|                    |                                                                                                    |     | l   |
|                    |                                                                                                    |     | l   |
|                    |                                                                                                    |     | l   |
|                    |                                                                                                    |     |     |
|                    |                                                                                                    |     |     |
|                    |                                                                                                    |     | 1.1 |

• Videocamera wireless

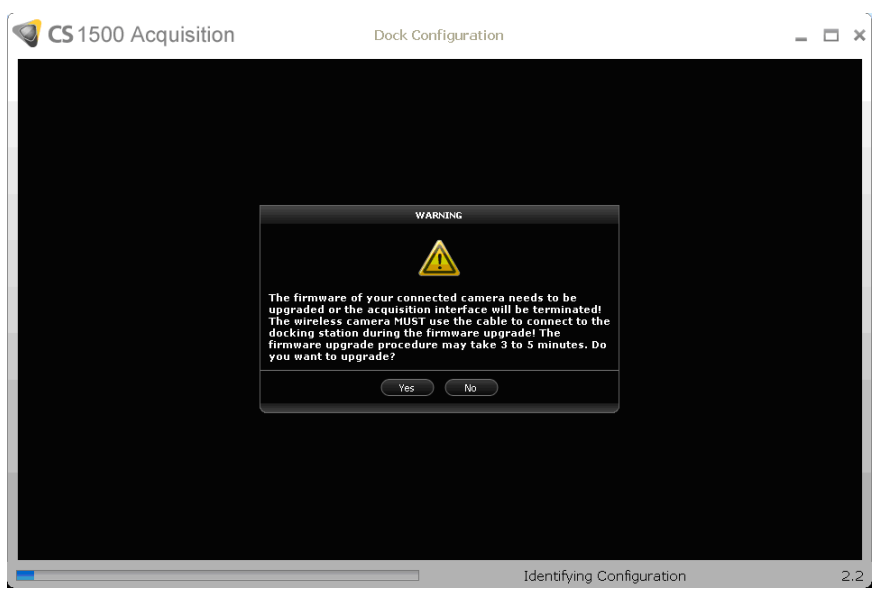

3 Fare clic su Sì. Viene avviato l'aggiornamento del firmware e vengono visualizzate le finestre seguenti:

#### • Videocamera USB cablata

| 24% |
|-----|
|     |
|     |

• Videocamera wireless

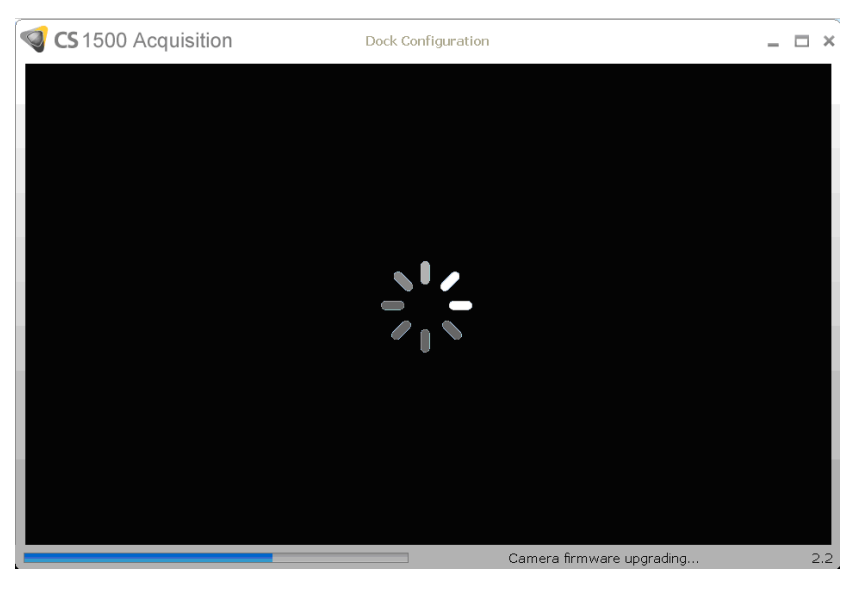

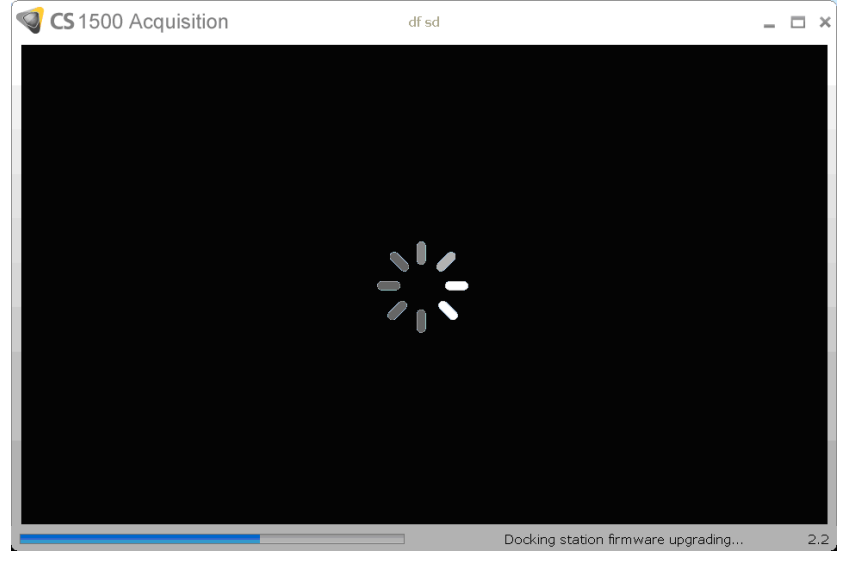

- 4 Al termine dell'aggiornamento del firmware, viene richiesto di riavviare l'interfaccia **Acquisizione**, la videocamera e la stazione di alloggiamento.
  - Videocamera USB cablata

| S 1500 Acquisition |                                                                                  | - 0 | ×   |
|--------------------|----------------------------------------------------------------------------------|-----|-----|
|                    |                                                                                  |     |     |
|                    |                                                                                  |     |     |
|                    |                                                                                  |     |     |
|                    |                                                                                  |     |     |
|                    | INFO                                                                             |     |     |
|                    | i                                                                                |     |     |
| Fi                 | irmware upgrade is complete! Restart the acquisition<br>nterface and the camera. |     |     |
|                    | СК                                                                               |     |     |
|                    | 100%                                                                             |     |     |
| U                  | pgrading. Do not disconnect the camera!                                          |     |     |
|                    |                                                                                  |     |     |
|                    |                                                                                  |     |     |
|                    |                                                                                  |     |     |
|                    |                                                                                  |     |     |
|                    |                                                                                  |     | 3.1 |

• Videocamera wireless

| S 1500 Acquisition | df sd                                                                                         | - |   | ×   |
|--------------------|-----------------------------------------------------------------------------------------------|---|---|-----|
|                    |                                                                                               |   |   | L   |
|                    |                                                                                               |   |   |     |
|                    |                                                                                               |   |   |     |
|                    | INFO                                                                                          |   |   |     |
|                    | i                                                                                             |   |   |     |
|                    | Firmware upgrade is complete. Restart the acquisition interface, camera, and docking station! |   |   |     |
|                    | ОК                                                                                            |   |   |     |
|                    |                                                                                               |   |   |     |
|                    |                                                                                               |   |   |     |
|                    |                                                                                               |   |   |     |
|                    |                                                                                               |   | 2 | 2.2 |

- 5 Fare clic su **OK** ed eseguire una delle procedure descritte:
  - Per la videocamera USB cablata, riavviare la videocamera scollegando l'estremità del cavo USB Rapid collegato alla videocamera.
  - Per la videocamera wireless, riavviare la videocamera scollegando il cavo USB e riavviare la stazione di alloggiamento scollegando il cavo di alimentazione.
- 6 Verificare che l'aggiornamento del firmware sia eseguito correttamente.
  - Riaprire l'interfaccia **Acquisizione** per vedere un video dal vivo senza la notifica dell'aggiornamento del firmware.

• Aprire il riquadro Informazioni e assicurarsi che la versione del firmware sia stata aggiornata. Per la configurazione wireless, la stazione di alloggiamento e la videocamera devono avere la stessa versione del firmware.

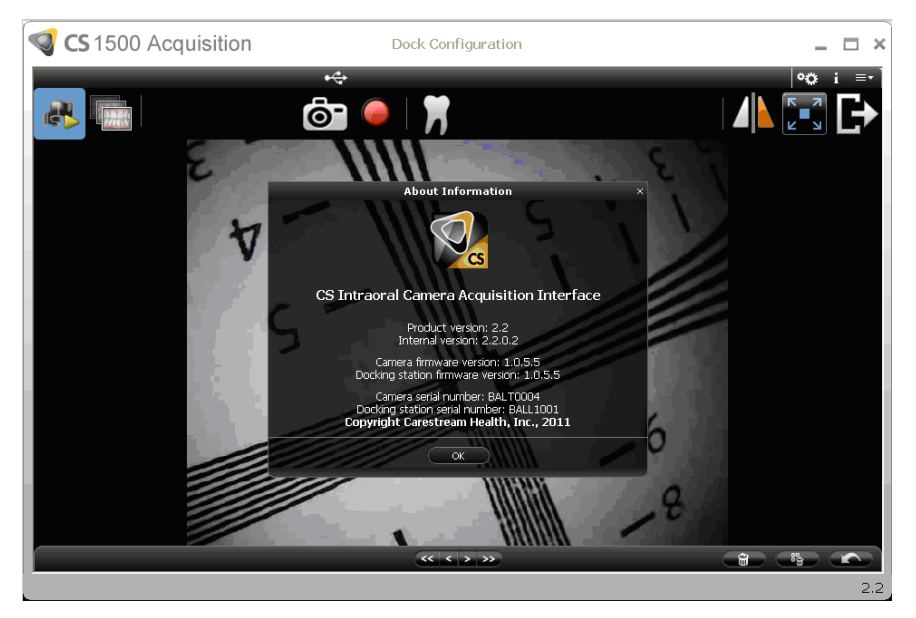

#### Configurazione della videocamera USB cablata

È possibile collegare la videocamera USB cablata direttamente a un singolo computer oppure a diversi computer (un computer alla volta).

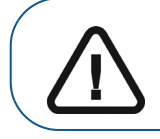

Importante: prima di collegare la videocamera e installare il driver di rete della videocamera, è necessario avere un account di Amministratore di Windows.

Per collegare la videocamera direttamente a un computer, seguire i passaggi seguenti:

1 Tenere la videocamera con una mano e inserire l'estremità del cavo nella parte inferiore della videocamera.

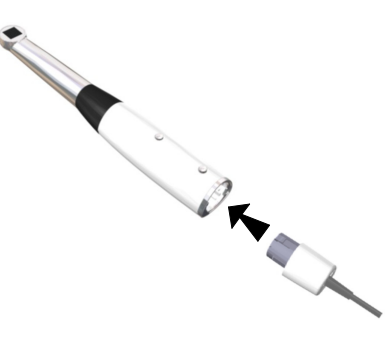

Per estrarre il cavo, premere il pulsante **Rilascio cavo** (A) e tirare delicatamente il cavo verso l'esterno.

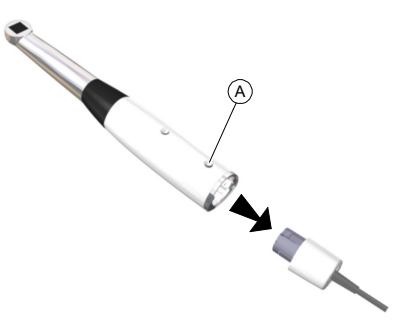

- 2 Accertarsi che il cavo sia bloccato in posizione.
- 3 Inserire l'estremità USB del cavo nella porta USB del computer.

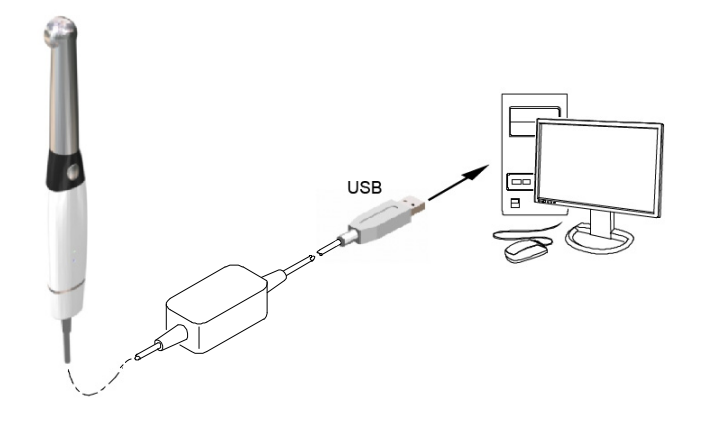

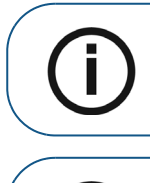

**Nota:** se si utilizza un computer desktop, collegare il cavo della videocamera alla porta USB collocata sul retro del computer.

**Nota:** se il cavo USB tradizionale con un collegamento al computer non è in grado di fornire alimentazione sufficiente alla videocamera USB cablata, usare il cavo USB doppio aggiuntivo fornito con due collegamenti.

4 Premere il pulsante ON/OFF per 3 secondi per accendere la videocamera.

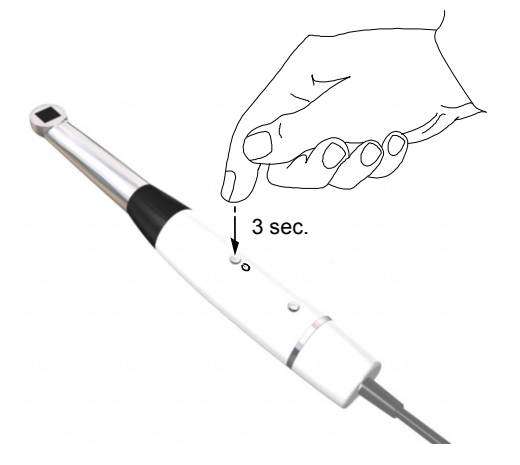

#### Configurazione della videocamera wireless

Per impostare la videocamera wireless al computer usando la stazione di alloggiamento, attenersi alla seguente procedura:

1 Avvitare l'antenna al collegato situato a destra della stazione di alloggiamento. Accertarsi che l'antenna sia avvitata saldamente (non eccessivamente) nel collegamento.

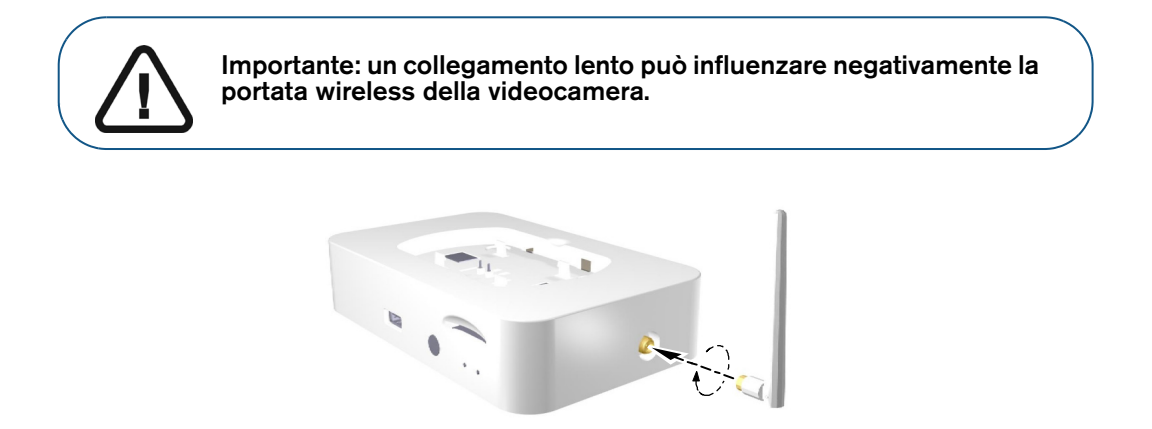

2 Collegare il cavo USB del computer (A) alla stazione di alloggiamento e l'altra estremità del cavo USB alla porta USB del computer (B). Collegare l'alimentazione CC (C) alla stazione di alloggiamento. Inserire il cavo di alimentazione CC nella presa di alimentazione (D).

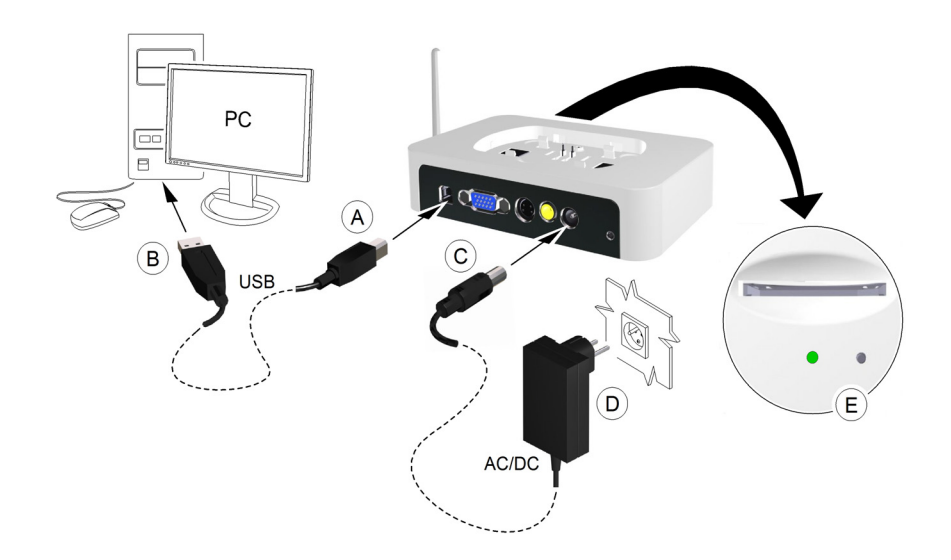

L'indicatore di alimentazione davanti alla stazione di alloggiamento diventa verde (E).

3 Rimuovere il coperchio superiore (A) della stazione di alloggiamento. Posizionare il pacchetto batterie (B) sulla stazione di alloggiamento. Controllare i collegamenti e allineare correttamente la sezione. Premere in posizione.

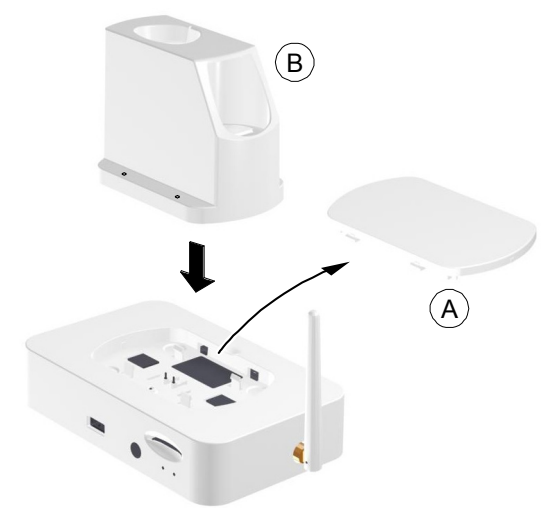

Per una configurazione autonoma del pacchetto batterie, vedere "Utilizzo del pacchetto batterie come dispositivo indipendente" a pagina 34.

4 Tenere la videocamera con una mano e usare l'altra mano per spingere la nuova batteria fino in fondo alla videocamera.

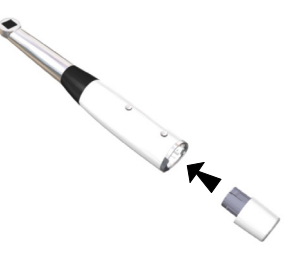

Per estrarre la batteria, premere il pulsante **Rilascio batteria** (A) ed estrarre delicatamente la batteria.

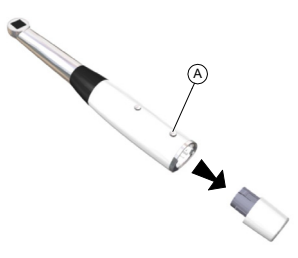

Accertarsi che la batteria si blocchi in posizione.

5 Collocare la videocamera nel pacchetto batterie.

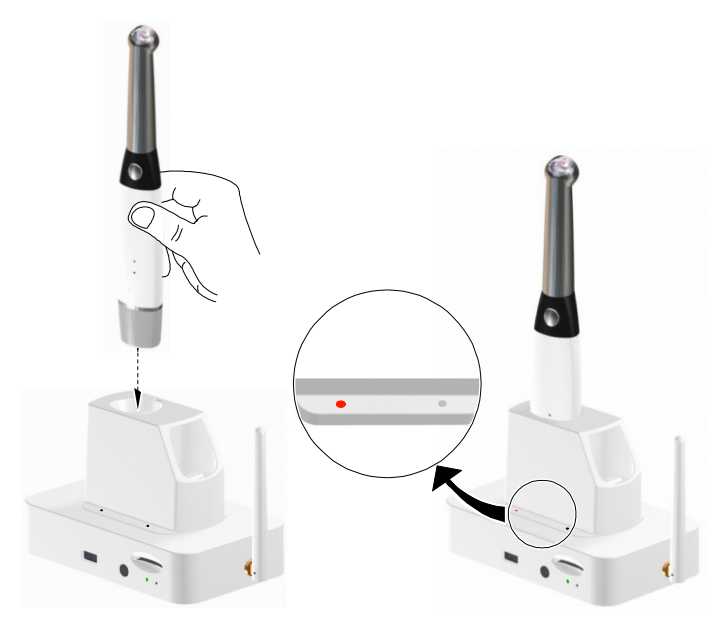

6 Posizionare la batteria aggiuntiva nel pacchetto batteria (A) e spingere verso il basso (B) per tenere in posizione. Ciò permetterà di avere sempre una batteria carica aggiuntiva da utilizzare.

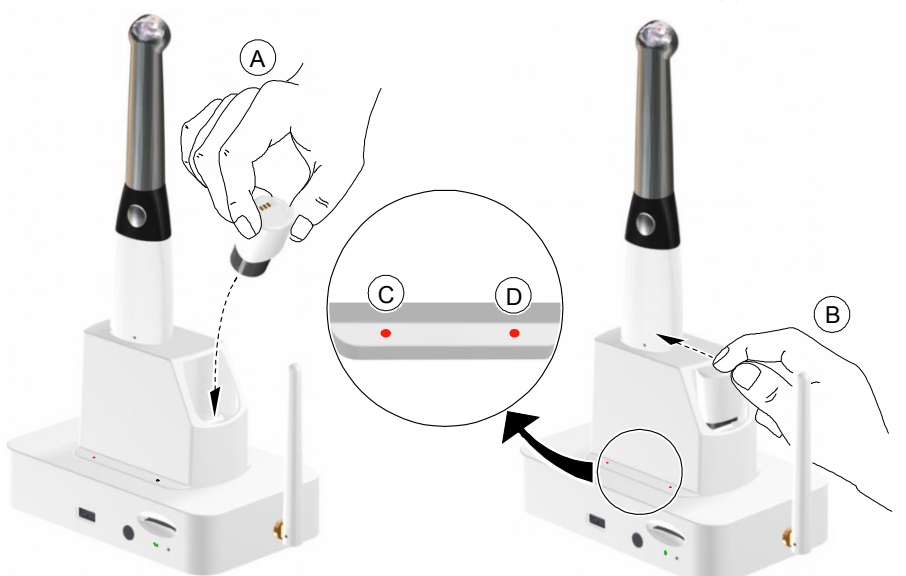

L'indicatore LED sinistro (C) mostra lo stato di carica della videocamera diventa arancione fisso a indicare che la carica è in corso.

L'indicatore LED destro (D) mostra lo stato di carica della batteria; diventa arancione fisso a indicare che la carica è in corso.

Quando i LED sinistro (C) o destro (D) diventano verde fisso, la carica è completa.

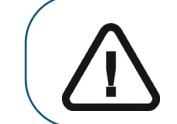

Importante: se un indicatore lampeggia, è necessario reinserire la videocamera o la batteria nella stazione di carico.

7 Premere il pulsante ON/OFF per 3 secondi per accendere la videocamera. Accertarsi che la batteria sia inserita correttamente.

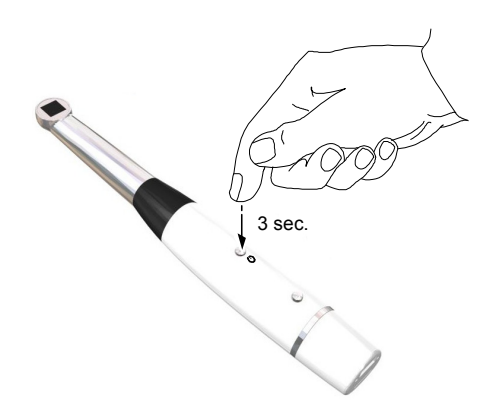

#### Utilizzo del pacchetto batterie come dispositivo indipendente

È possibile utilizzare il pacchetto batterie come dispositivo indipendente posizionato su un tavolo. Assicurarsi di posizionarlo su una superficie pulita, sicura, asciutta e lontana da fuoco e campi magnetici.

Per utilizzare il pacchetto batterie come dispositivo indipendente, attenersi alla seguente procedura:

- 1 Collegare il cavo di alimentazione del pacchetto batterie all'ingresso dell'alimentazione (A).
- 2 Collegare la spina di alimentazione alla presa a muro (B).

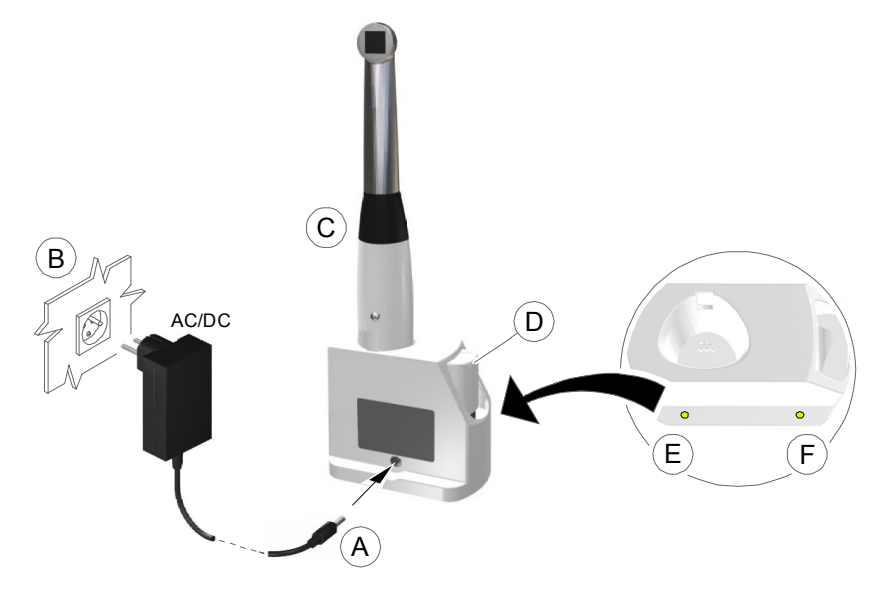

3 Inserire la videocamera (C) e la batteria aggiuntiva (D) nel pacchetto batterie.

L'indicatore LED sinistro (E) mostra lo stato di carica della videocamera diventa arancione fisso a indicare che la carica è in corso.

L'indicatore LED destro (F) mostra lo stato di carica della videocamera diventa arancione fisso a indicare che la carica è in corso.

Quando i LED sinistro (E) e destro (F) diventano verde fisso, la carica è completa.

#### Collegamento di videocamera wireless e stazione di alloggiamento

Le videocamera wireless sono collegate in fabbrica alla stazione di alloggiamento spedita con la videocamera.

Potrebbe essere necessario associare nuovamente una videocamera a una stazione di alloggiamento se:

- Si sostituisce la videocamera originale o la stazione di alloggiamento.
- Si desidera utilizzare una videocamera con due o più stazioni di alloggiamento collegate a computer in laboratori singoli.

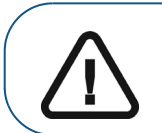

Importante: è possibile collegare una videocamera a due o più stazioni di alloggiamento solo quando si acquisiscono immagini tramite un computer e non quando si acquisiscono immagini con un monitor video.

Per il collegamento della videocamera e della stazione di alloggiamento, attenersi alla seguente procedura:

1 Inserire un'estremità del cavo della videocamera nella videocamera wireless e l'altra estremità del cavo nella stazione di alloggiamento.

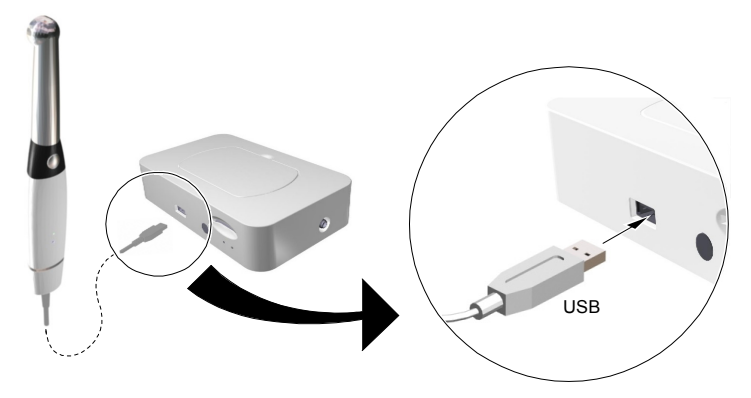

2 Inserire un'estremità del cavo USB nella porta USB della stazione di alloggiamento (A) e l'altra estremità nella porta USB del computer (B). Inserire il cavo di alimentazione CC nella stazione di alloggiamento (C) e l'altra estremità alla presa di alimentazione (D).

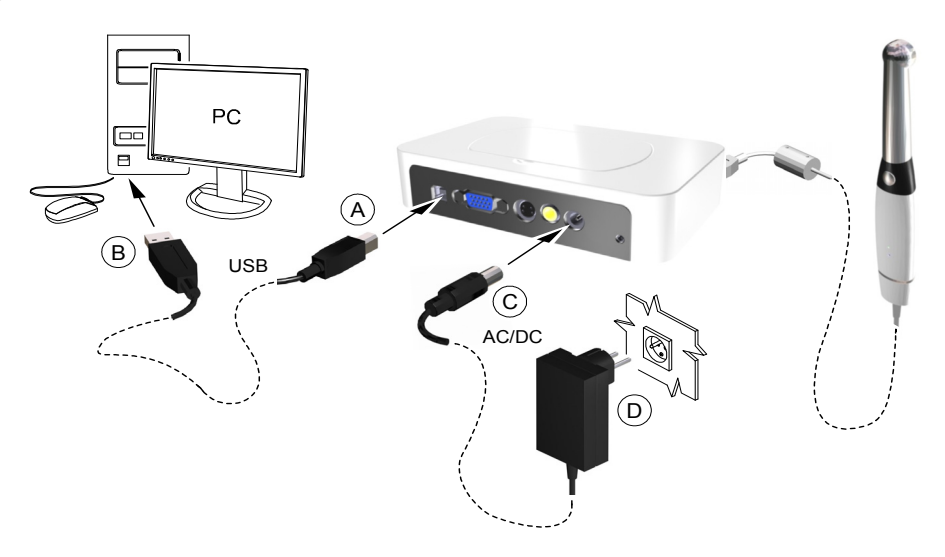

- 3 Accendere la videocamera.
- 4 Aprire il CS Imaging Software e l'interfaccia Acquisizione per vedere video live sul computer.
- 5 Eseguire il collegamento premendo continuamente il pulsante di accensione della videocamera e il pulsante **Rilascio otturatore** per almeno cinque secondi, fino a quando non appare sul monitor del computer il messaggio seguente: **Stazione di alloggiamento e videocamera associate correttamente.**

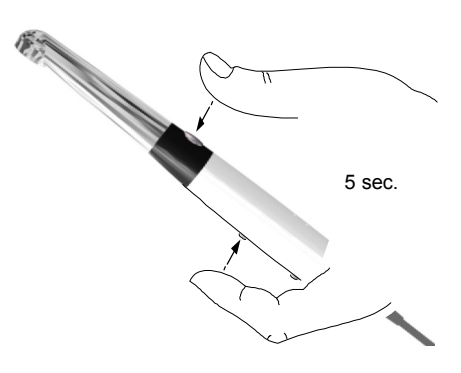

6 Per il collegamento della videocamera a stazioni di alloggiamento aggiuntive, spegnere la videocamera e ripetere i passaggi da 1 a 5 per ogni stazione di alloggiamento.

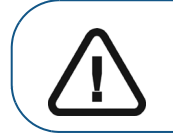

Importante: per collegare una videocamera a diverse stazioni di alloggiamento, è necessario collegare ogni stazione di alloggiamento a un computer specifico.

- 7 Dopo aver collegato la stazione di alloggiamento, spegnere la videocamera e sostituire il cavo con una batteria carica.
- 8 Riavviare la videocamera e utilizzarla in modalità wireless.

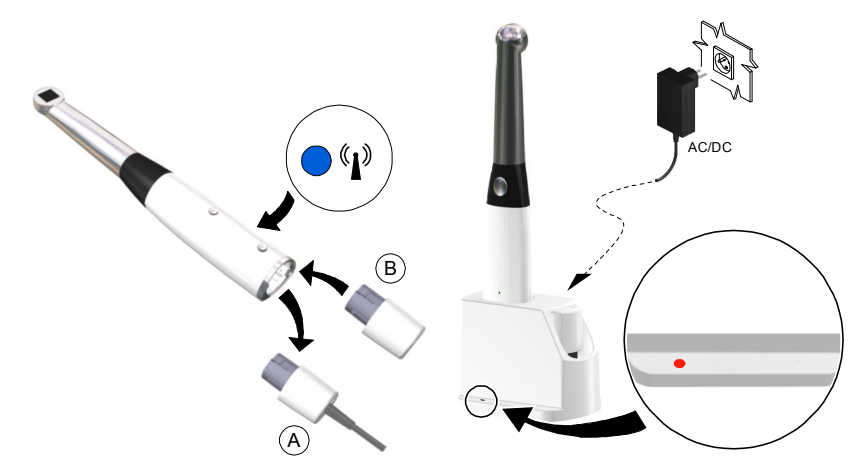

Per usare più computer per la videocamera wireless CS 1500, vedere "Acquisizione di immagini con computer diversi" a pagina 48.

#### Installazione del supporto della videocamera

Per installare il supporto della videocamera, attenersi alla seguente procedura:

- 1 Scegliere un'area sgombra sulla parete alla quale sia possibile accedere facilmente.
- 2 Pulire la superficie sulla quale si andrà a fissare il supporto della telecamera.
- 3 Rimuovere la protezione del nastro adesivo dal sostegno (A).
- 4 Posizionare il lato con il nastro adesivo del supporto della videocamera sulla superficie pulita (B) e premere con forza varie volte per garantire un'aderenza corretta. L'aderenza massima è ottenuta dopo due ore.

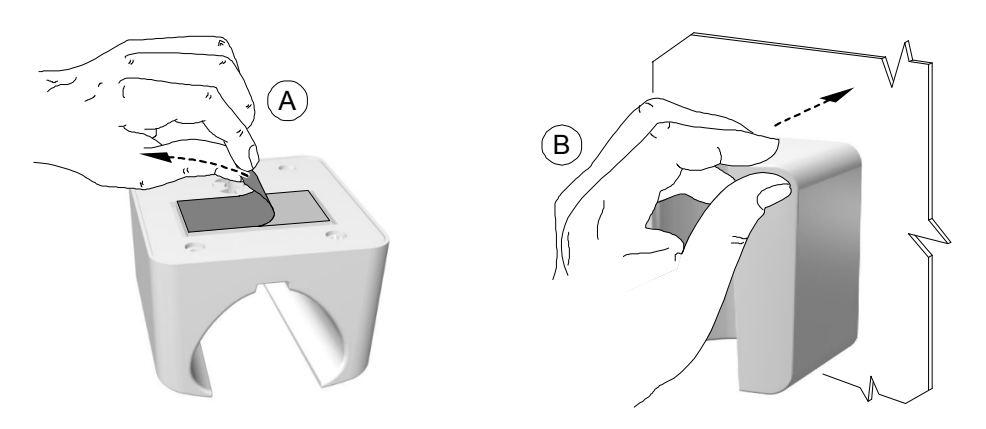

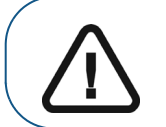

Importante: durante le prime 2 ore è necessario evitare qualsiasi tipo di sollecitazione sul supporto della videocamera.

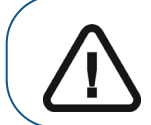

Importante: il nastro adesivo può perdere la sua capacità di aderenza a causa di fattori ambientali e di altro tipo. Verificarla regolarmente per assicurarsi che il supporto sia ben fissato.

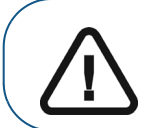

Importante: Carestream Dental LLC non è responsabile di danni provocati dalla caduta della videocamera a causa della perdita di aderenza del nastro adesivo. 5 Per luoghi nei quali non è possibile utilizzare il nastro adesivo, inserire una vite nel foro appropriato nel supporto della videocamera per fissarla a una superficie solida.

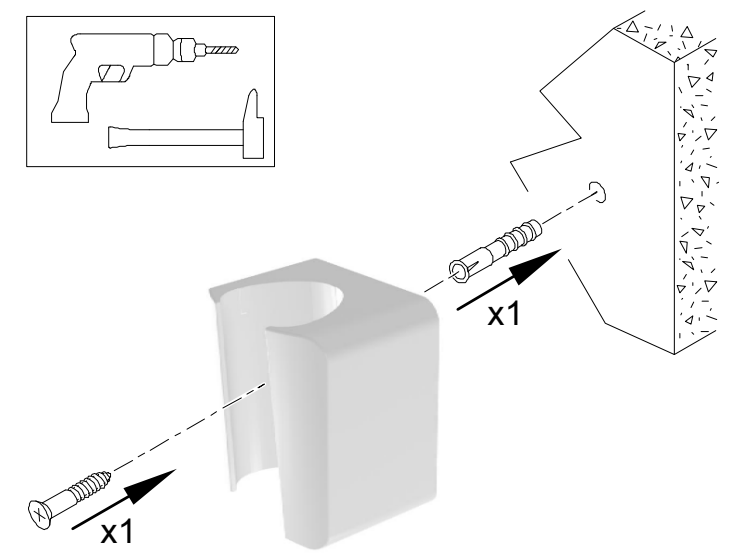

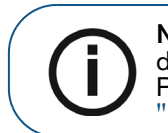

**Nota:** quando viene messa sul supporto, la videocamera passa in modalità di standby. Se la videocamera è nel supporto per più di 3 ore, si spegne. Per modificare il tempo di spegnimento automatico predefinito, vedere "Preferenze generali" a pagina 18.

#### Collegare la stazione di alloggiamento a un monitor video

Per collegare la stazione di alloggiamento a un monitor video, seguire i passaggi seguenti:

1 Portare l'interruttore (A) presente sul fondo della stazione di alloggiamento sulla corretta uscita del video: NTSC, PAL, VGA o S-video.

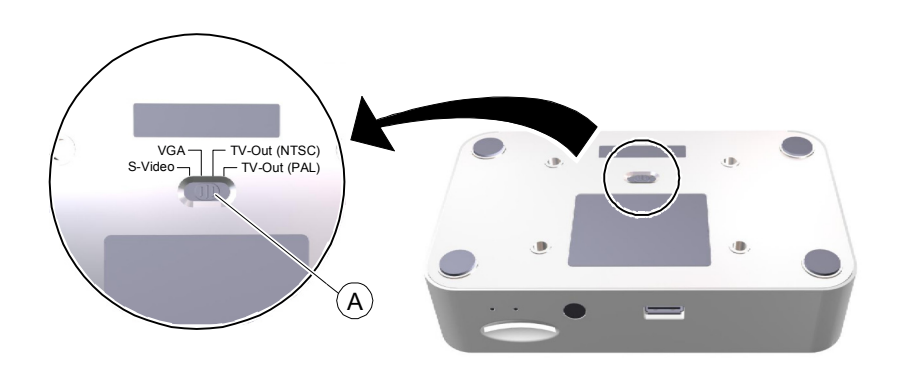

2 Scegliere il cavo video giusto (vedere "Imballo della videocamera CS 1500" a pagina 3) e collegarlo alla stazione di alloggiamento: VGA (A) (non in dotazione), S-video (B), AV-out (C).

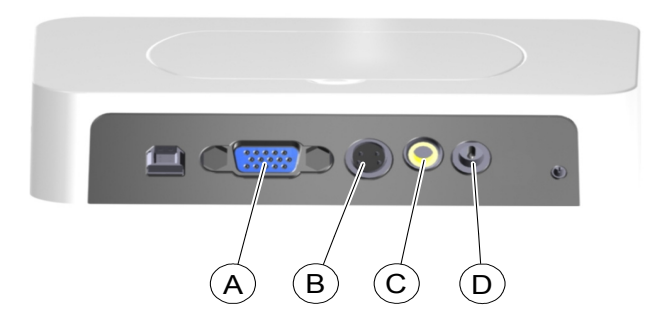

- 3 Collegare l'altra estremità del cavo video al monitor.
- 4 Collegare l'alimentazione CC alla stazione di alloggiamento (D). Inserire il cavo di alimentazione CC nella presa di alimentazione.

L'indicatore di alimentazione davanti alla stazione di alloggiamento diventa verde.

5 Inserire la scheda SD nell'attacco situato sulla parte anteriore della stazione di alloggiamento (A).

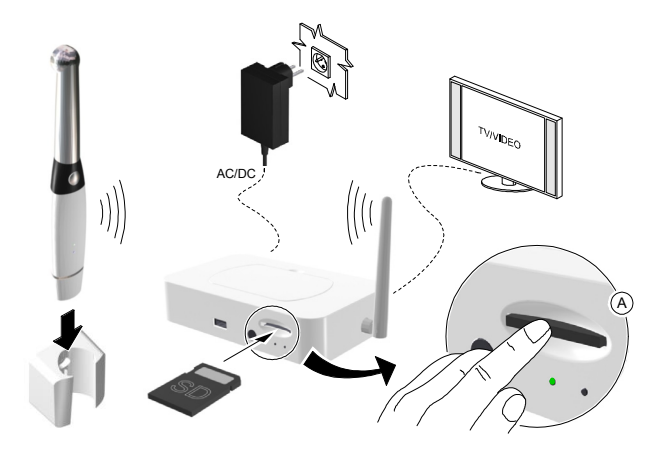

Quando la scheda è inserita, le immagini sono trasferite automaticamente alla scheda.

Senza la scheda SD o se la scheda è piena, la stazione di alloggiamento può memorizzare le ultime 12 immagini.

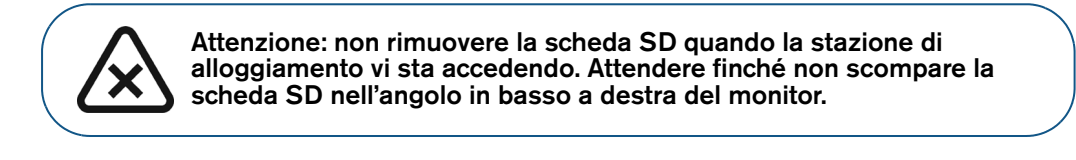

Figura 13 Configurazione collegamento videocamera wireless a un monitor video

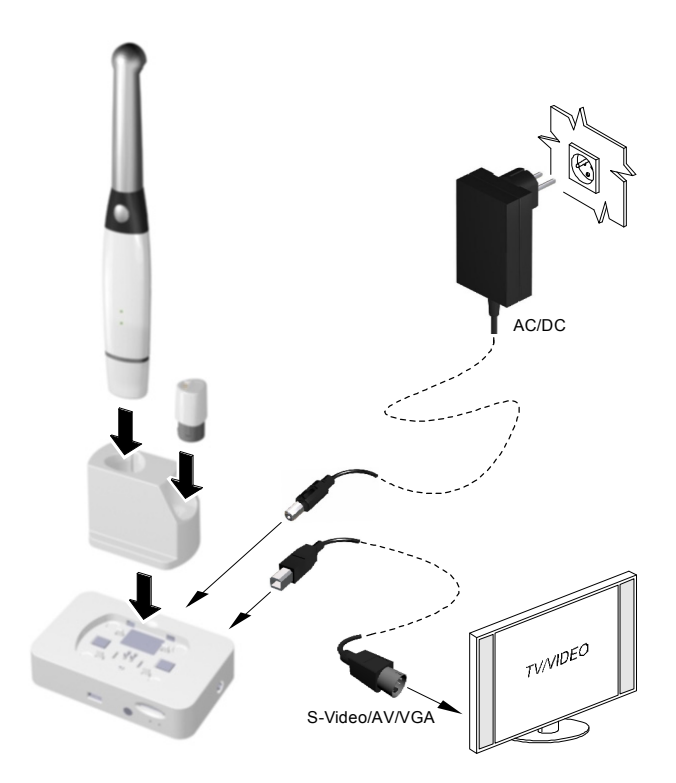

#### Icone di stato dell'apparecchiatura monitor video

Quando si utilizza la videocamera e la stazione di alloggiamento con un monitor video, le icone seguenti vengono visualizzate sul monitor video, a indicare lo stato dell'apparecchiatura.

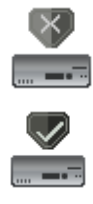

**Errore Aggiornamento Firmware** 

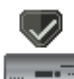

Aggiornamento firmware eseguito con successo

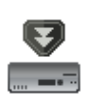

Aggiornamento firmware in corso

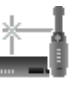

Nessuna connessione tra la stazione di alloggiamento e la videocamera

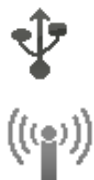

Connessione tra la stazione di alloggiamento e la videocamera tramite USB

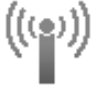

Connessione tra la stazione di alloggiamento e la videocamera tramite WiFi

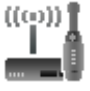

**Codice WiFi corretto** 

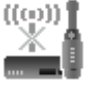

**Errore codice WiFi** 

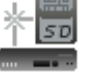

Scheda SD non inserita

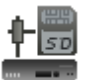

Scheda SD inserita

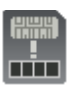

Scheda SD piena

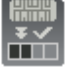

La scheda SD sta salvando i file - Non rimuovere la scheda

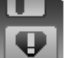

Errore salvataggio file in unità interna o scheda SD

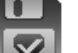

Salvataggio su flash interna eseguito con successo

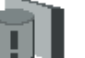

Cache interna piena

### 6 Informazioni preliminari

#### Accesso all'interfaccia di acquisizione

Per accedere all'interfaccia di acquisizione, attenersi alla seguente procedura:

- 1 Nella finestra Imaging,
  - Se è stato installato solo il CS 1500, oppure se è installata la videocamera CS 1200 e/o

CS 1600 prima del CS 1500, fare clic su 💯 o 🧧

• Se è stata installata una videocamera K 1000 prima del CS 1500, fare clic sul pulsante

freccia su 💯 oppure 💽 e selezionare l'opzione videocamera CS 1500 dall'elenco a discesa.

Viene visualizzata l'interfaccia Acquisizione.

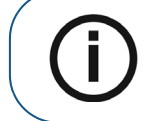

**Nota:** quando l'icona con il numero nell'angolo in basso a destra viene visualizzata, l'icona apre l'ultima interfaccia **Acquisizione** usata. Per selezionare un'altra interfaccia **Acquisizione**, fare clic sul pulsante freccia.

2 Selezionare le impostazioni delle preferenze.

#### Configurazione delle preferenze

Configurare le preferenze prima di usare la videocamera. Per impostare le preferenze, attenersi alla procedura riportata di seguito.

- 1 Sull'interfaccia Acquisizione, fare clic su **Preferenze**. Viene visualizzata la finestra di dialogo **Preferenze**.
- 2 Fare clic su ber impostare le preferenze Generali.
- 3 Fare clic su per impostare le preferenze di regolazione video.
- 4 Fare clic su X per selezionare le preferenze degli Strumenti.

Ora è possibile catturare immagini o registrare video.

#### Utilizzo del software di imaging con TWAIN

#### Avvio del software di imaging

Per acquisire un'immagine usando un software di imaging tramite TWAIN, attenersi alla seguente procedura:

1 Dal proprio software di imaging come ad esempio Photoshop, aprire l'interfaccia TWAIN. Ad esempio, in Photoshop, andare almporta > Seleziona fonte.

Viene visualizzata la finestra Seleziona sorgente.

| Select Source                                                                   | ×      |
|---------------------------------------------------------------------------------|--------|
| Sources:<br>CS Intraoral Camera 3.1 (32-32)<br>HP HD Webcam [Fixed] 1.0 (32-32) | Select |

- 2 Selezionare Videocamera intraorale CS 3.1 (32-32) e fare clic su Seleziona.
- 3 Aprire l'interfaccia **Acquisizione** usando l'interfaccia TWAIN. Consultare il manuale per l'utente del software di imaging.

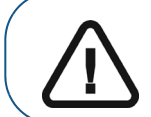

Importante: il software di terze parti utilizzato per l'acquisizione delle immagini deve essere conforme a TWAIN.

Le limitazioni TWAIN sono le seguenti:

- TWAIN non supporta la funzione commenti a denti o file video nell'interfaccia. La funzionalità commento denti o file video è disabilitata.
- Dopo aver acquisito le immagini, fare clic su **Esci** per tornare all'interfaccia software di terzi. Se il software di imaging supporta i trasferimenti di immagini multiple, saranno trasferite tutte le immagini.
- Se il software di imaging supporta il trasferimento solo di una singola immagine, sarà trasferita la prima o l'ultima immagine acquisita.

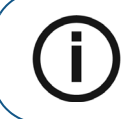

Nota: se viene visualizzato il messaggio Impostazione videocamera modificata, riavviare il software di terze parti, è necessario riavviare il software, quindi riaprire l'interfaccia Acquisizione.

#### Configurazione delle preferenze

Configurare le preferenze prima di usare la videocamera. Per impostare le preferenze, vedere "Configurazione delle preferenze" a pagina 43.

Ora è possibile catturare immagini.

# Registrazione di video e acquisizione di immagini

#### Preparazione per l'Acquisizione

#### Preparazione della videocamera

La guaina di protezione copre la videocamera, fornendo una schermatura sanitaria al paziente. Utilizzare una nuova guaina protettiva con ogni paziente. Eliminare sempre la guaina protettiva dopo ogni utilizzo. Per guaine protettive aggiuntive, contattare il rivenditore o il produttore delle guaine protettive.

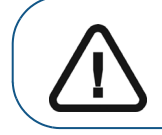

Importante: utilizzare esclusivamente protezioni progettate specificatamente per questa videocamera.

Per preparare la videocamera, attenersi alla seguente procedura:

- 1 Accertarsi che la finestra sia pulita, pulendola con un panno umido che non lasci residui o con un tessuto per pulire le lenti.
- 2 Posizionare la guaina su una superficie piana con la carta rivolta verso il basso.
- 3 Tenendo la lente della videocamera rivolta verso il basso (A), inserire tutta la videocamera nella guaina, tra la linguetta bianca e il retro di carta.

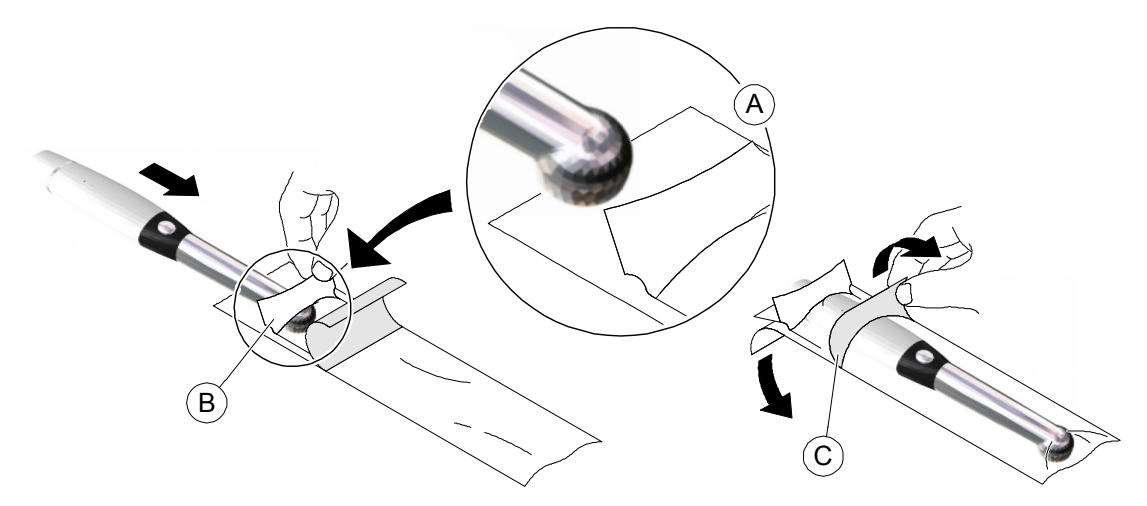

- 4 Tenere ferma la protezione sulla videocamera, premendo delicatamente la linguetta bianca sulla videocamera con un dito (B).
- 5 Tirare verso il basso l'etichetta blu sulla parte anteriore della guaina, allontanandola dalla videocamera (C) fino a rimuovere del tutto il retro di carta. Eliminare il retro di carta, lasciando la guaina in plastica protettiva trasparente sulla videocamera.
- 6 Se necessario, sistemare la guaina. L'estremità deve essere molto stretta affinché l'immagine non risulti esposta o sfuocata.

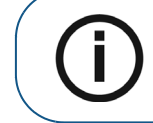

**Nota:** l'installazione della protezione in modo non corretto ha un effetto negativo sulla qualità delle immagini.

#### Registrazione di video e acquisizione di immagini su un computer

#### Registrazione e visualizzazione di video

Per registrare o visualizzare un video, attenersi alla seguente procedura:

1 Tenere la videocamera sull'area che si desidera visualizzare.

Sulla schermata Anteprima verrà visualizzato il video live.

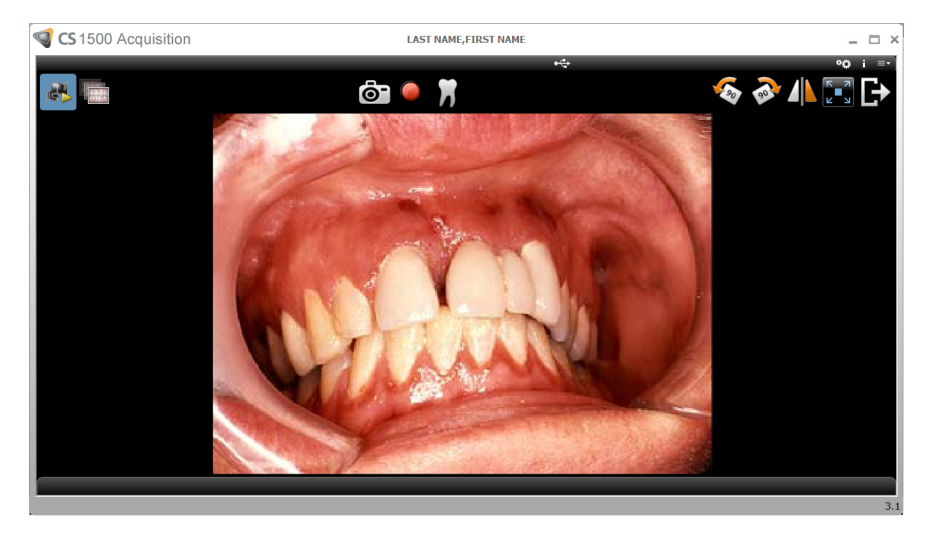

2 Per registrare il video, sull'interfaccia **Acquisizione**, fare clic su per registrare e fare clic nuovamente per interrompere la registrazione.

La schermata Anteprima dell'interfaccia Acquisizione mostra la registrazione video.

- 3 Usare la barra degli strumenti dei video per visualizzare il video registrato (vedere "Barra degli strumenti video" a pagina 14).
- 4 Utilizzare la barra degli strumenti della galleria delle immagini per scorrere o per eliminare il video registrato (vedere "Barra degli strumenti della galleria delle immagini" a pagina 16).
- 5 Fare clic su per chiudere l'interfaccia **Acquisizione** e tornare all'interfaccia del software di imaging.

Il video registrato sarà salvato e visualizzato nella Cronologia del paziente.

6 Rimuovere e smaltire la guaina di protezione.

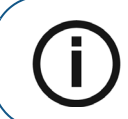

**Nota:** se la videocamera è inattiva per 1,5 minuti, entra in modalità standby. Per utilizzarla nuovamente, sollevarla o premere il pulsante **Rilascio otturatore**.

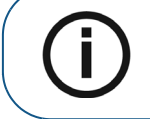

**Nota:** se la videocamera è inattiva per più di 3 ore, si spegne. Per modificare il tempo di spegnimento automatico predefinito, vedere "Preferenze generali" a pagina 18.

#### Acquisizione e visualizzazione di immagini

Per acquisire o visualizzare un'immagine, attenersi alla seguente procedura:

1 Tenere la videocamera sull'area che si desidera visualizzare.

Sulla schermata Anteprima verrà visualizzato il video live.

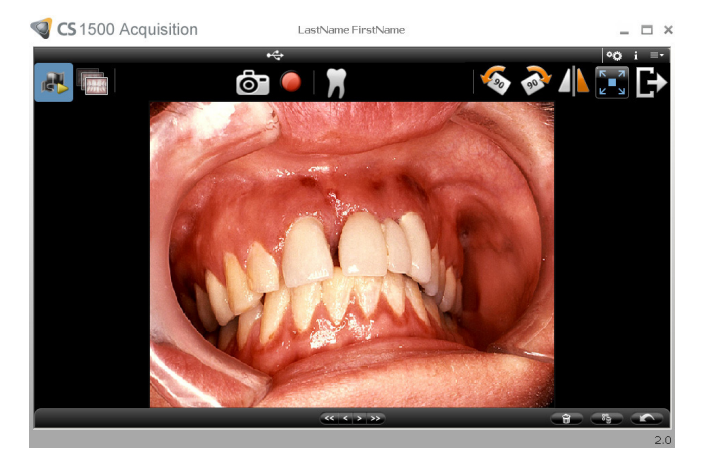

2 Per catturare un'immagine, attenersi alla seguente procedura:

Premere il pulsante Rilascio otturatore sulla videocamera.

#### OPPURE

Fare clic sul pulsante sull'interfaccia Acquisizione.

La schermata Revisione dell'interfaccia Acquisizione mostra l'immagine.

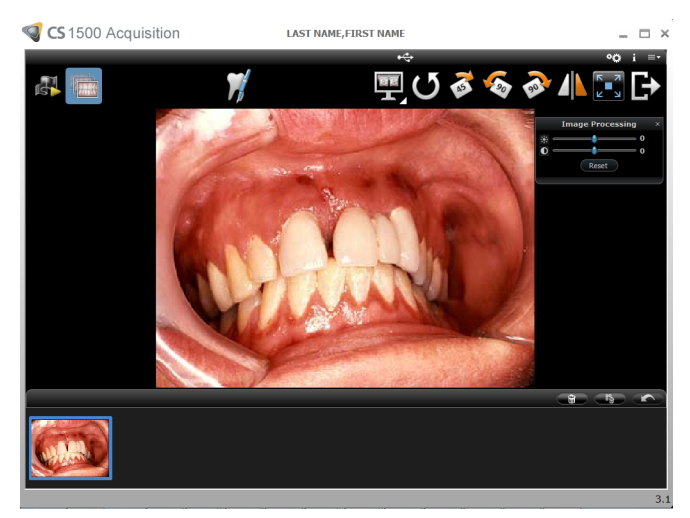

3 Fare clic su per accedere alla finestra di dialogo **Grafico denti**, selezionare il dente e scrivere commenti nel campo **Commenti** (vedere "Finestra di dialogo grafico denti" a pagina 17).

Le immagini selezionate sono visualizzate e salvate temporaneamente nella galleria immagini.

4 Usare la barra degli strumenti per visualizzare l'immagine (vedere "Barra degli strumenti Immagine" a pagina 15).

- 5 Utilizzare la barra degli strumenti della galleria delle immagini per scorrere o per eliminare le immagini fisse (vedere "Barra degli strumenti della galleria delle immagini" a pagina 16).
- 6 Premere fino a metà il pulsante **Rilascio otturatore**, poi rilasciarlo per tornare alla finestra **Anteprima**.
- 7 Fare clic sul pulsante per chiudere l'interfaccia Acquisizione.

Il video registrato sarà salvato e visualizzato nella Cronologia del paziente.

8 Rimuovere e smaltire la guaina di protezione.

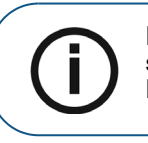

**Nota:** se la videocamera è inattiva per 1,5 minuti, entra in modalità standby. Per utilizzarla nuovamente, sollevarla o premere il pulsante **Rilascio otturatore**.

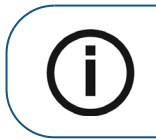

**Nota:** se la videocamera è inattiva per più di 3 ore, si spegne. Per modificare il tempo di spegnimento automatico predefinito, vedere "Preferenze generali" a pagina 18.

#### Acquisizione di immagini con computer diversi

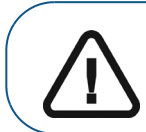

Importante: l'acquisizione di immagini con computer diversi può essere eseguita solo se una videocamera è stata collegata a 2 o più stazioni di alloggiamento (vedere "Collegamento di videocamera wireless e stazione di alloggiamento" a pagina 35).

Per acquisire immagini utilizzando più computer, attenersi alla seguente procedura:

- 1 Selezionare il computer collegato alla stazione di alloggiamento inattiva per l'acquisizione di immagini.
- 2 Fare clic sul pulsante sull'interfaccia Acquisizione. Il computer inattivo si attiva.
- 3 Per registrare un video o acquisire un'immagine, vedere "Registrazione e visualizzazione di video" a pagina 46 o "Acquisizione e visualizzazione di immagini" a pagina 47.

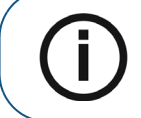

**Nota:** lo stato del computer precedentemente usato passa da attivo a inattivo.

#### Acquisizione di immagini con un monitor video

Acquisendo immagini con videocamera e monitor video, è possibile visualizzare immagini video live e immagini acquisite. È possibile memorizzare fino a 12 immagini nella stazione di alloggiamento e altre 10.000 o più sulla scheda SD nella stazione di alloggiamento.

Se si desidera modificare, etichettare o memorizzare le immagini, spostare le immagini dalla scheda SD al computer, e quindi visualizzarle utilizzando qualsiasi software in grado di visualizzare immagini **.jpg**.

Per acquisire immagini usando un monitor video, attenersi alla seguente procedura:

- 1 Tenere la videocamera sull'area che si desidera visualizzare. Sul monitor video verranno visualizzate immagini video live.
- 2 Per acquisire un'immagine, premere il pulsante **Rilascio otturatore** sulla videocamera. Sul monitor video viene visualizzata l'immagine acquisita (vedere "Panoramica della videocamera wireless" a pagina 7).
- 3 Premere fino a metà il pulsante **Rilascio otturatore**, poi rilasciarlo per tornare al video live sul monitor video.
- 4 Una volta completata l'acquisizione delle immagini, rimuovere e provvedere allo smaltimento della guaina di protezione.

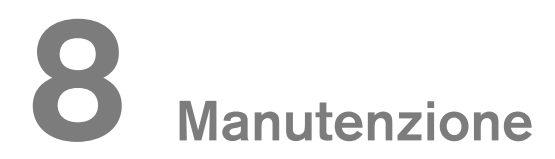

#### Pulizia e disinfezione della videocamera

È necessario pulire e disinfettare il CS 1500 e gli accessori regolarmente.

La videocamera non è consegnata disinfettata. Per garantire la massima sicurezza igienica per il paziente, seguire attentamente le istruzioni per disinfettare la videocamera prima dell'uso.

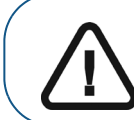

Importante: per informazioni sulla pulizia e sulla disinfezione, consultare la Guida sulla sicurezza e sulle normative della videocamera intraorale CS 1500.

## **9** Risoluzione dei problemi

### Risoluzione dei problemi di una videocamera intraorale USB cablata del CS 1500 o wireless

| Descrizione del problema                                                                       |   |                                                                                                    | Azione correttiva                                                                                                    |  |  |
|------------------------------------------------------------------------------------------------|---|----------------------------------------------------------------------------------------------------|----------------------------------------------------------------------------------------------------|--|--|
| Sullo schermo non viene visualizzata<br>alcuna immagine.                                       | • | Accertarsi che il LED di alimentazione sulla stazione<br>di alloggiamento sia verde.<br>Accertarsi che il LED di alimentazione sulla<br>videocamera sia verde.<br>Se si usa un monitor video, assicurarsi di utilizzare la<br>porta giusta per collegare la stazione di<br>alloggiamento al monitor video.<br>Disabilitare il firewall e il software antivirus, quindi<br>riprovare. Se viene ora visualizzata un'immagine,<br>eseguire le regolazioni necessarie alle impostazioni di<br>firewall e software antivirus prima di aprire<br>nuovamente l'interfaccia <b>Acquisizione</b> . |                                                                                                    |  |  |
| La videocamera acquisisce<br>un'immagine, ma non visualizza video<br>live o registrato.        | • | Accdisi<br>Accevide<br>Spedi A<br>1.<br>2.<br>3.<br>4.<br>5.<br>6.<br>7                                                                                                    | ertarsi che il computer risponda ai requisiti minimi<br>stema.<br>ertarsi di utilizzare il cavo USB fornito con la<br>ocamera intraorale CS 1500.<br>cificare la scheda grafica integrata per il software<br><b>cquisizione</b> CS 1500 cose segue:<br>Aprire il Pannello di controllo NVIDIA (fare clic<br>con il tasto destro sul <b>Desktop</b> e selezionare<br><b>Pannello di controllo NVIDIA</b> ).<br>Andare su Impostazioni 3D - Gestire<br>Impostazioni 3D.<br>Sulla scheda Impostazioni globali, selezionare<br><b>Selezione automatica</b> per l'elaboratore delle<br>schede grafiche preferite.<br>Sulla scheda Impostazioni programma, fare clic<br>su <b>Aggiungi</b> per aggiungere <b>C:\Programmi</b><br>( <b>x86)\File comuni\</b><br><b>Trophy\Acquisizione\DriverTaurus\</b><br><b>taurus_acq.exe</b> se non è ancora nell'elenco del<br>programma, quindi selezionarlo dall'elenco del<br>programma.<br>Selezionare <b>Schede grafiche integrate</b><br>dall'elenco del processore di schede grafiche<br>preferite.<br>Fare clic su <b>Applica</b> .<br><b>Riaprire il software di Acquisizione</b> |  |  |
|                                                                                                |   | 7.                                                                                                    | Riaprire il software di <b>Acquisizione</b> .                                                                                                    |  |  |
| Dopo aver installato la videocamera,<br>altri dispositivi USB non funzionano<br>correttamente. | • | Collegare la videocamera ad una porta USB div<br>(per computer desktop, si raccomanda di utilizza<br>porte USB posteriori).<br>Se la videocamera è collegata direttamente al<br>computer, provare a utilizzare un hub USB. Se si<br>utilizza un hub USB, provare a collegare la<br>videocamera direttamente al computer.                                                                                                    |                                                                                                    |  |  |

| Descrizione del problema                                                                                                    | Azione correttiva                                                                                                    |  |  |
|----------------------------------------------------------------------------------------------------|----------------------------------------------------------------------------------------------------|--|--|
| La videocamera non è attiva<br>nell'interfaccia <b>CS Imaging</b><br><b>Software</b> . L'icona della videocamera<br>è "disattivata". | <ul> <li>Nel CS Imaging Software, andare a Opzioni -&gt;<br/>Preferenze -&gt; Videocamera. Accertarsi che la<br/>casella Usa una sorgente di acquisizione video sia<br/>contrassegnata.</li> <li>Dal pannello di controllo di Windows, selezionare<br/>Aggiungi o rimuovi programmi e accertarsi che sia<br/>visualizzato Interfaccia Acquisizione CS.</li> <li>Reinstallare il software Acquisizione.</li> </ul>   |  |  |
| I colori del video live o delle immagini<br>acquisite non sono accurati.                                                             | Sull'interfaccia Acquisizione, fare clic su                                                                                                    |  |  |
|                                                                                                    | <ul> <li>selezionare Preferenze regolazione video, quindi<br/>regolare contrasto e luminosità.</li> <li>Verificare il contrasto e la luminosità del monitor del<br/>computer.</li> <li>Riavviare la videocamera.</li> </ul>                                                                                                    |  |  |
| Impossibile inserire il numero di denti<br>nell'opzione <b>Numero di denti</b> .                                                     | Accertarsi che nelle <b>Preferenze generali</b> sia selezionata la regione/il paese per lo standard del numero di denti.                                                                                                    |  |  |
| Messa a fuoco automatica<br>incoerente o immagine sfocata.                                                                           | <ul> <li>Accertarsi che le lenti non siano offuscate.</li> <li>Assicurarsi che la guaina di protezione sia ben<br/>appiattita sulla lente e che sia posizionata<br/>correttamente (il lato trasparente sulla lente).</li> <li>Provare a riavviare la videocamera.</li> <li>Provare a sostituire la guaina. Per ulteriori<br/>informazioni, consultare "Preparazione per<br/>l'Acquisizione" a pagina 45.</li> </ul> |  |  |
| Il video live/registrato è irregolare o<br>lento.                                                                                    | Assicurarsi che la scheda grafica usi i driver più recenti.<br>Visitare il sito Web del produttore della scheda grafica per<br>sapere come aggiornare i driver.                                                                                                    |  |  |
| La videocamera mette a fuoco le<br>guaine durante la procedura di<br>messa a fuoco automatica.                                       | Durante la procedura di messa a fuoco automatica, la<br>videocamera mette a fuoco momentaneamente la guaina<br>prima di concentrarsi sull'elemento corretto. Assicurarsi<br>che la guaina di protezione sia ben appiattita sulla lente e<br>che sia posizionata correttamente (il lato trasparente sulla<br>lente).                                                                                                 |  |  |
| La videocamera non si accende<br>correttamente o i LED bianchi non si<br>accendono mai sul modello USB<br>cablato.                   | Usare il cavo USB doppio per fornire ulteriore alimentazione alla videocamera.                                                                                                    |  |  |
| Il pulsante <b>Attiva videocamera</b> non<br>è disponibile per il modello Wireless.                                                  | <ul> <li>Accertarsi che la videocamera intraorale CS 1500 sia correttamente collegata a più stazioni di alloggiamento.</li> <li>Accertarsi che: <ul> <li>Sia installa la versione corretta di CS Imaging Software.</li> <li>La videocamera e la stazione di alloggiamento abbiano le versioni corrette di firmware installate.</li> </ul> </li> </ul>                                                               |  |  |

| Descrizione del problema                                                                   |   | Azione correttiva                                                                                                    |
|--------------------------------------------------------------------------------------------|---|----------------------------------------------------------------------------------------------------|
| Il canale WiFi non è stato modificato<br>durante l'uso dello strumento del<br>canale WiFi. | • | <ul> <li>Utilizzare uno strumento di terze parti (come uno strumento inSSIDer) per individuare il canale WiFi corrente.</li> <li>Utilizzare la procedura guidata di installazione delle videocamere intraorali CS per modificare il canale WiFi.</li> <li>Connettere la videocamera CS 1500 e la stazione di alloggiamento e accendere la videocamera.</li> <li>Assicurarsi che gli indicatori blu siano accesi sia per la videocamera sia per la stazione di alloggiamento.</li> <li>Fare doppio clic su wizard.exe per lanciare la procedura guidata di installazione delle videocamere intraorali CS.</li> <li>Attenersi alle istruzioni sullo schermo per modificare il canale WiFi.</li> </ul> |

#### Risoluzione dei problemi relativi all'installazione del sistema

#### Messaggio di errore: ffdshow compatibility manager TW.exe

| ffdshow compatibility manager                                                                                                    | (This dialog will close in 10 seconds.)                                                                   |
|----------------------------------------------------------------------------------------------------|----------------------------------------------------------------------------------------------------|
| The application "TW.exe" has made an a<br>This dialog is shown because this applica<br>blacklist.<br>Your choice will be applied to both audio | ttempt to load ffdshow.<br>tion is not listed in the ffdshow whitelist or<br>and video, if both are used. |
| O Don't use ffdshow. (just this once)                                                                                                    |                                                                                                    |
| C Don't use ffdshow. (always)                                                                                                    |                                                                                                    |
| ○ Use ffdshow. (just this once)                                                                                                    |                                                                                                    |
| <ul> <li>Use ffdshow. (always)</li> </ul>                                                                                                    |                                                                                                    |
| Explanation                                                                                                    |                                                                                                    |
| ffdshow will behave as if it were not in                                                                                                    | stalled.                                                                                                  |
| ✔ Don't ask me again.                                                                                                    | ОК                                                                                                    |

- 1 Selezionare Usa ffdshow (sempre) e Non chiedere in futuro.
- 2 Fare clic su **OK**.

#### Il video live non funziona

Accertarsi che l'accelerazione hardware della scheda grafica del computer sia impostata correttamente.

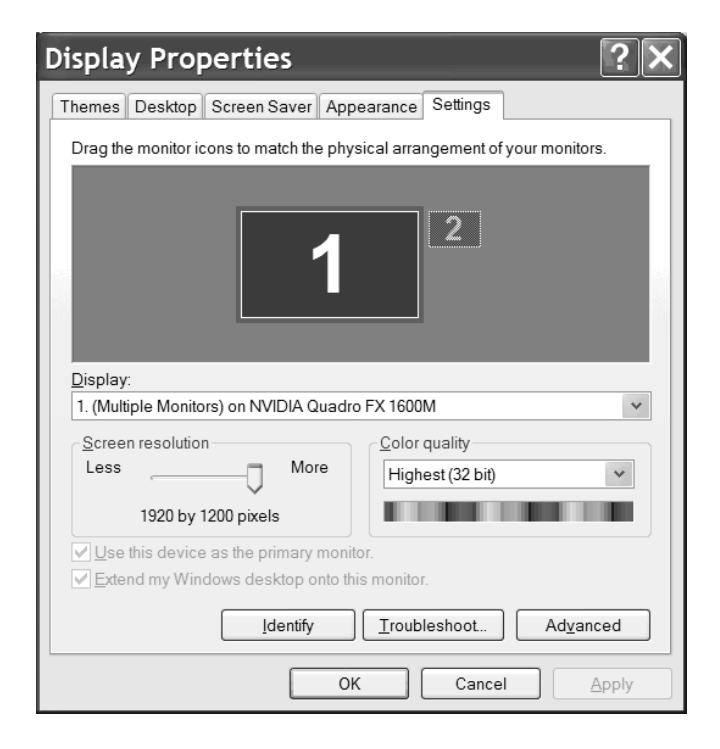

Per impostare l'accelerazione hardware della scheda grafica del computer, attenersi alla procedura seguente:

- 1 Fare clic con il pulsante destro del mouse sulla finestra del desktop e selezionare Proprietà.
- 2 Fare clic sulla scheda Impostazioni.

3 Fare clic su **Avanzate**. Viene visualizzata la finestra seguente:

| (Multiple M                                                                                                    | onitors) a      | and NV | IDIA Qu             | uadr | <b>?</b> × |  |  |  |  |  |
|----------------------------------------------------------------------------------------------------|-----------------|--------|---------------------|------|------------|--|--|--|--|--|
| Color Mar                                                                                                    | nagement        |        | Quadro FX 1600M     |      |            |  |  |  |  |  |
| General                                                                                                    | General Adapter |        | onitor Troubleshoot |      | noot       |  |  |  |  |  |
| Are you having problems with your graphics hardware? These settings can help you troubleshoot display-related problems.                                                 |                 |        |                     |      |            |  |  |  |  |  |
| Hardware accel                                                                                                    | eration         |        |                     |      |            |  |  |  |  |  |
| Manually control the level of acceleration and performance supplied by your<br>graphics hardware. Use the Display Troubleshooter to assist you in making<br>the change. |                 |        |                     |      |            |  |  |  |  |  |
| Hardware acc                                                                                                    | eleration:      | None   |                     |      | الد        |  |  |  |  |  |
| All accelerations are enabled. Use this setting if your computer has no<br>problems. (Recommended)                                                                      |                 |        |                     |      |            |  |  |  |  |  |
| ✓ Enable writ                                                                                                    | e combining     |        |                     |      |            |  |  |  |  |  |
|                                                                                                    |                 |        |                     |      |            |  |  |  |  |  |
|                                                                                                    |                 |        |                     |      |            |  |  |  |  |  |
|                                                                                                    |                 |        |                     |      |            |  |  |  |  |  |
|                                                                                                    |                 | ОК     | Cance               |      | pply       |  |  |  |  |  |

- 4 Fare clic sulla scheda **Risoluzione dei problemi**.
- 5 Impostare Accelerazione hardware in PIENA.
- 6 Selezionare Abilita unione scritta.
- 7 Fare clic su **Applica**.

# **10** Informazioni di contatto

#### Indirizzo del produttore

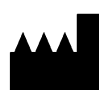

**Carestream Dental LLC** 3625 Cumberland Boulevard, Suite 700 Atlanta, GA USA 30339 www.carestreamdental.com

#### Rappresentanti autorizzati

#### Rappresentante autorizzato nella Comunità Europea

EC REP

Trophy 4, Rue F. Pelloutier Croissy-Beaubourg 77435 Marne-la-Vallée, Cedex 2 Francia

#### Importatore per l'Unione Europea

Carestream Dental Germany GmbH Hedelfinger Str. 60 70327 Stoccarda Num. P. IVA: DE815716368 Num. fax: 0711 20 70 7331 Num. registro delle imprese: HRB 760305 Num. registro WEEE: DE90742102

#### Rappresentante autorizzato per il Brasile

Carestream Dental Brasil Eireli Rua Romualdo Davoli, 65 1º Andar, Sala 01 - São José dos Campos São Paulo - Brazil CAP (codice postale): 12238-577

For more information, visit: **www.carestreamdental.com** To give documentation feedback, visit: **www.carestreamdental.com/documentationfeedback**